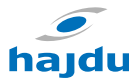

## HPAW levegő-víz h<mark>ősz</mark>ivattyú vezetékes távszabá<mark>lyz</mark>ó

# KEZELÉSI ÚTMUTATÓ

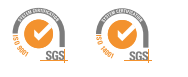

—www.hajdurt.hu—

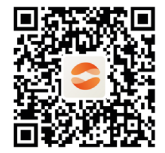

1221114601 B-0000-0357/000

## Tartalomjegyzék

| TISZTELT VÁSÁRLÓNK!                    | 3 |
|----------------------------------------|---|
| 1. ÁLTALÁNOS BIZTONSÁGI ÓVINTÉZKEDÉSEK | 4 |
| 2. A FELHASZNÁLÓI FELÜLET ÁTTEKINTÉSE  | 7 |
| 3. KEZDŐLAPOK HASZNÁLATA               | 9 |
| 4. A MENÜ SZERKEZETE                   | 3 |
| 5. ALAP HASZNÁLAT                      | 4 |
| 6. HÁLÓZATI KONFIGURÁCIÓS IRÁNYELVEK   | 7 |
| 7. TELEPÍTÉSI UTASÍTÁS                 | 7 |
| 8. MODBUS PARAMÉTER TÁBLÁZAT 5         | 0 |

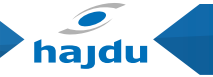

# TISZTELT VÁSÁRLÓNK!

Nagyon köszönjük, hogy megvásárolta termékünket.

A készülék használata előtt olvassa el figyelmesen ezt a kézikönyvet, és őrizze meg későbbi felhasználás céljából.

- Ez a kézikönyv részletesen leírásokat tartalmazza azon óvintézkedéseket, amelyekre a kezelés során figyelni érdemes.
- A vezetékes vezérlő helyes működésének érdekében kérjük, olvassa el figyelmesen ezt a kézikönyvet, mielőtt a készüléket használja.
- A kézikönyvet miután elolvasta, őrizze meg későbbi felhasználás céljából.

#### HAJDU Hajdúsági Ipari Zrt.

H-4243 Téglás, Külterület 0135/9. hrsz. Tel.: 06(52) 582-787 • Fax: 06(52) 384-126 hajdu@hajdurt.hu • www.hajdurt.hu

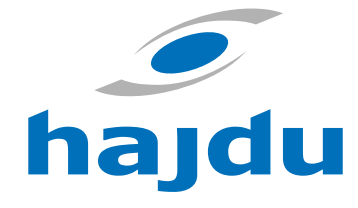

# 1. ÁLTALÁNOS BIZTONSÁGI ÓVINTÉZKEDÉSEK

#### 1.1. Dokumentáció

- A kezelési tájékoztató részletesen leírja a készülékkel kapcsolatos óvintézkedéseket, amelyet kérjük figyelmesen olvasson el a használat előtt!
- A vezetékes távszabályzó használata előtt olvassa el ezt a tájékoztatót, ezzel biztosítva a későbbi megfelelő szervizelést!
- A készülék megfelelő használatának érdekében ezt a tájékoztatót kérjük őrizze meg!

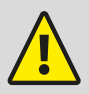

#### VESZÉLY

Olyan helyzetre vonatkozik, amely halált vagy súlyos sérülést okoz.

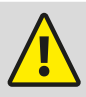

VESZÉLY – ÁRAMÜTÉS KOCKÁZATA Olyan helyzetet jelez, ahol fennáll az áramütés kockázata.

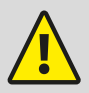

VESZÉLY – ÉGÉSI KOCKÁZAT Olyan helyzetet jelöl, amely égéshez vezethet a fennálló szélsőséges meleg vagy hideg hőmérséklet miatt.

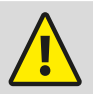

#### VIGYÁZAT

Olyan helyzetre vonatkozik, amely halált vagy súlyos sérülést okozhat.

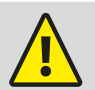

#### FIGYELEM

Olyan helyzetre vonatkozik, amely kisebb vagy közepesen súlyos sérüléseket okozhat.

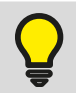

#### MEGJEGYZÉS

Olyan helyzetet jelöl, amely berendezésekben kárt okozhat vagy anyagi károkat okozhat.

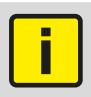

#### INFORMÁCIÓ

Hasznos tippek, illetve további információ jelzésére szolgál.

#### 1.2. A felhasználókhoz

- Amennyiben nem biztos, hogyan kell működtetni az egységet, lépjen kapcsolatba egy telepítő szakemberrel.
- A készüléket nem szabad csökkent fizikai, érzékszervi vagy mentális képességekkel rendelkező, vagy tapasztalatlan és ismeretlen személyeknek, beleértve a gyermekeket használni, kivéve, ha felügyelet alatt állnak, vagy utasítást kaptak a készülék biztonságos használatáról, egy biztonságáért felelős személy részéről. A gyermekeket felügyelni kell annak biztosítása érdekében, hogy ne játsszanak a termékkel.

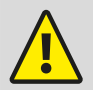

#### FIGYELEM

NE öblítse le a készüléket. Ez áramütést vagy tüzet okozhat.

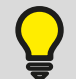

#### MEGJEGYZÉS

NE helyezzen semmilyen tárgyat vagy berendezést a készülék tetejére. NE üljön, másszon vagy álljon a készülékre.

· A készüléken a következő szimbólum szerepel:

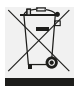

Ez azt jelenti, hogy az elektromos és elektronikus termékeket nem szabad keverni a nem szelektált háztartási hulladékokkal. NE próbálkozzon a rendszer szétszerelésével: a rendszer szétszerelése, a hűtőanyag, az olaj és más alkatrészek kezelése egy hivatalos szerelőnek kell elvégeznie, valamint a kezelésnek meg kell felelnie a vonatkozó jogszabályoknak. Az egységeket az újra felhasználás, újrahasznosítás és újrahasznosítás céljából egy speciális kezelőhelyen kell kezelni. Annak biztosításával, hogy ezt a terméket megfelelő módon dobják ki, elősegíti a környezetre és az emberi egészségre gyakorolt lehetséges negatív hatások megelőzését. További információkért forduljon a telepítő szakemberhez vagy a helyi hatóságokhoz.

### 2. A FELHASZNÁLÓI FELÜLET ÁTTEKINTÉSE

#### 2.1. A vezetékes vezérlő kinézete

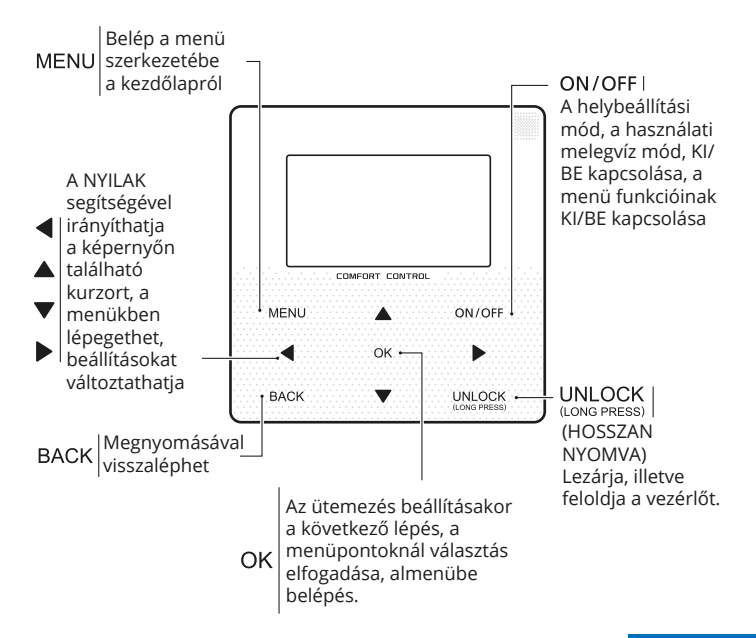

hajdu

#### 2.2. Állapotjelző ikonok

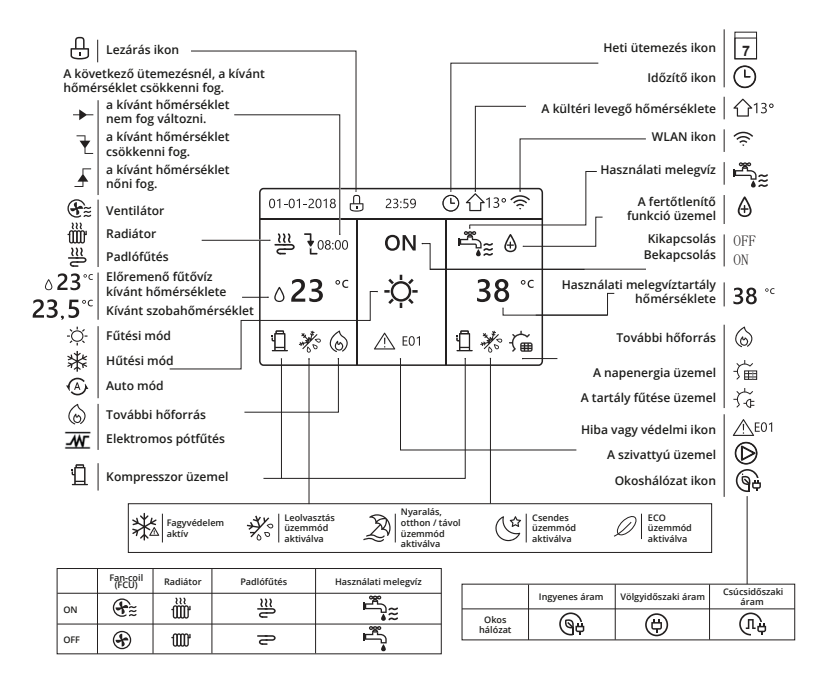

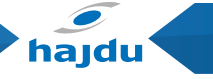

### 3. KEZDŐLAPOK HASZNÁLATA

#### 3.1. A kezdőlapokról

A kezdőlapon megtalálhatja a napi használatra szánt funkciókat, valamint megváltoztathatja azok beállításait. A képernyőn részletesen leírva megtalálja az adott funkció részleteit. A rendszer tervezésétől függően, a következő kezdőlapok elérhetők:

- Kívánt szobahőmérséklet (ROOM)
- A vízfolyás kívánt hőmérséklete (MAIN)
- Használati melegvíz tartály aktuális hőmérséklete (TANK)

#### 1. kezdőlap:

Ha A VÍZ HŐMÉRSÉKLETE IGEN-re állított és a SZOBAHŐMÉRSÉKLET NEMre állított és a rendszer rendelkezik a padlófűtés valamint a használati melegvíz funkciókkal, az 1. kezdőlap fog megjelenni: MEGJEGYZÉS:

A kézikönyvben található képek célja elsősorban az útmutatás, a képernyőn található képek eltérést mutathatnak.

| 01-01-2018 🕂   | 23:59              | ) ①13°       |
|----------------|--------------------|--------------|
| ി≋             | ON                 | Ē,           |
| ∆ <b>23</b> °° | <del>.</del><br>X- | <b>38</b> °℃ |
| Ъ              |                    |              |

#### 2. kezdőlap:

Ha A VÍZFOLYÁS HŐMÉRSÉKLET NEM opción van, és a SZOBAHŐMÉRSÉKLET IGEN-re állított, a rendszer rendelkezik a padlófűtés valamint a használati melegvíz funkciókkal, a 2. kezdőlap fog megjelenni: MEGJEGYZÉS:

A vezetékes vezérlőt a padlófűtéssel ellátott helyiségbe szükséges telepíteni a szoba hőmérsékletének ellenőrzéséért.

| 01-01-2018 🕂  | 23:59 | ) ☆13°                 |
|---------------|-------|------------------------|
| ໃ≋            | ON    | Ĩ<br>₽                 |
| <b>23,5</b> ℃ | -ờ-   | <b>38</b> <sup>∘</sup> |
| ïl            |       |                        |

#### 3. kezdőlap:

Ha a HASZNÁLATI MELEGVÍZ NEM opción van, valamint a VÍZFOLYÁS HŐ-MÉRSÉKLETE IGEN opción és a szobahőmérséklet is IGEN opción van, akkor egy főoldal, valamint további aloldal is elérhető. Amennyiben a rendszer padlófűtési és helyiség hűtési funkcióval ellátott (ventilátorral), a 3. kezdőlap fog megjelenni:

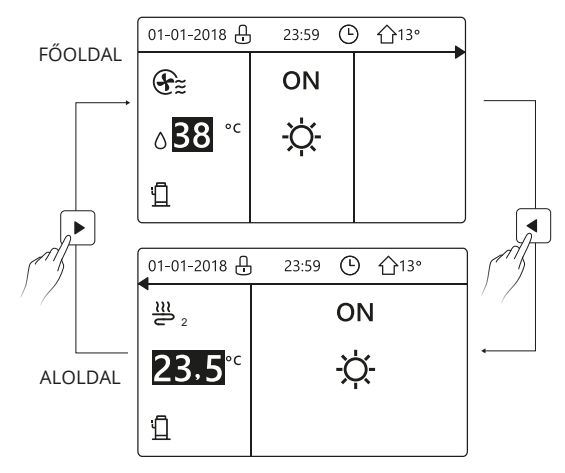

hajdu

#### 4. kezdőlap:

Amennyiben a DHW (Domestic Hot Water = Háztartási melegvíz) mód be van állítva, egy főoldal, valamint további aloldal is elérhető. A rendszer rendelkezik a padlófűtés, valamint ventilátoros helyiség hűtés, illetve használati melegvíz funkciókkal, a 4. kezdőlap fog megjelenni:

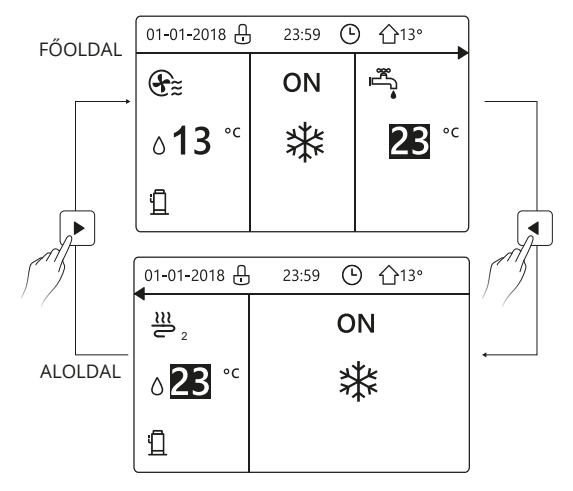

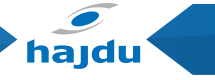

### 4. A MENÜ SZERKEZETE

#### 4.1. A menük szerkezetéről

A menüstruktúra pontban megtalálhatja a NEM napi használatra szánt funkciókat, valamint megváltoztathatja azok beállításait. Az, hogy milyen információk jelennek meg és mit változtathat meg, részletesen le van írva a megfelelő helyen.

#### 4.2. Belépés a menü szerkezetébe

Bármelyik kezdőlapon nyomja meg a MENU parancsot. Eredmény: A menü szerkezete fog megjelenni:

| MENU 1/2                | MENU 2/2            |
|-------------------------|---------------------|
| OPERATION MODE          | SERVICE INFORMATION |
| PRESET TEMPERATURE      | OPERATION PARAMRTER |
| DOMESTIC HOT WATER(DHW) | FOR SERVICEMAN      |
| SCHEDULE                | WLAN SETTING        |
| OPTIONS                 |                     |
| CHILD LOCK              |                     |
| OK ENTER                | OK ENTER            |

#### 4.3. Navigálás a menü szerkezetében

Használja a '▼', '▲' nyilakat a léptetéshez.

### 5. ALAP HASZNÁLAT

#### 5.1. Képernyő feloldása

Ha az ikon  $\boxdot$  a képernyőn szerepel, a vezérlő lezárt állapotban van. A következő jelenik meg a képernyőn:

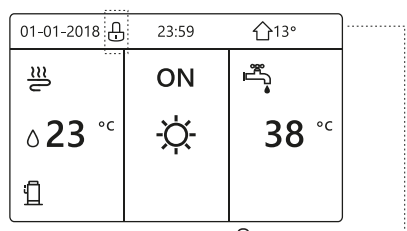

Nyomjon meg bármely gombot, és az ikon 🗗 elkezd villogni. Hosszan nyomja az "UNLOCK" parancsot. A 🗗 ikon eltűnik, a felület irányítható.

| 01-01-2018     | 23:59 | ☆13°                     | ◀ |
|----------------|-------|--------------------------|---|
| ີ≣             | ON    | <b>بر</b>                |   |
| ∆ <b>23</b> °° | -ờ-   | <b>38</b> ° <sup>c</sup> |   |
| Ъ              |       |                          |   |

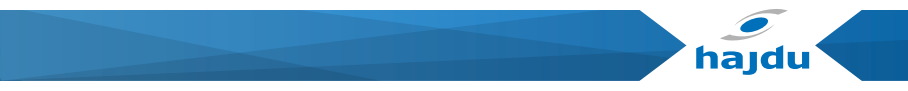

A felület magától lezárul, amennyiben hosszú ideig nem nyúl hozzá. (kb. 120 másodperc). Ha a felület feloldott állapotban van, hosszan nyomja meg az "UNLOCK" parancsot, hogy a felületet lezárhassa.

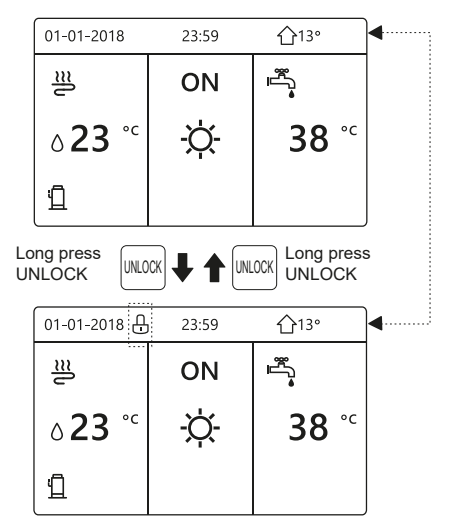

#### 5.2. Az irányítás be- és kikapcsolása (ON/OFF)

A felület használatával ki- és bekapcsolhatja a helyiség hűtési vagy fűtési egységet.

- Az egység KI/BE kapcsolását a felületről lehet irányítani, amennyiben a SZOBA TERMOSZTÁT NEM opcióra van állítva. (Lásd "SZOBATERMOSZTÁT BEÁLLÍTÁS" a "HPAW telepítési kézikönyvben")
- A kezdőlapon nyomja meg a '<', 'A' nyilakat, a képernyőn egy fekete kurzor fog megjelenni:

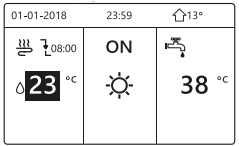

1) Amennyiben a kurzor a helyiség működési mód hőmérséklete oldalon található, (ideértve a helyiség hűtési ' 🕸 ' és fűtési ' 🌣 ' módozatokat, valamint az auto módot ' 🏵 ', nyomja meg az "ON/OFF" gombot a fűtés vagy hűtés KI/BE kapcsolásához.

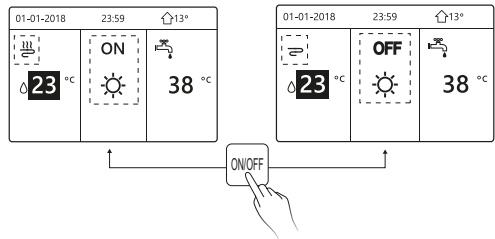

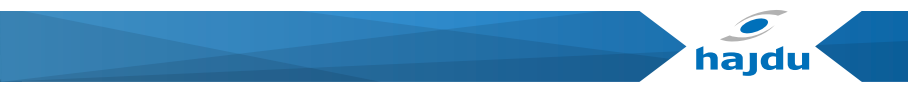

Amennyiben a használati melegvíz NEM opción található, a következő oldal fog megjelenni:

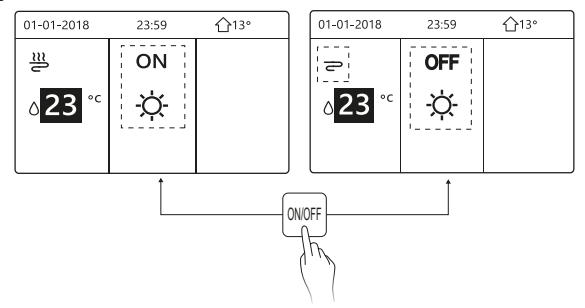

Ha a HŐMÉRSÉKLET TÍPUSA a SZOBAHŐMÉRSÉKLET funkción van, a következő oldal fog megjelenni:

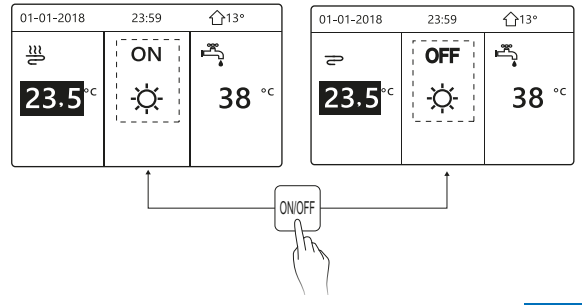

Használja a szobatermosztátot az egység ki- és bekapcsolásához a helyiség hűtéséhez vagy fűtéséhez.

 Ha a szobatermosztát beállítása IGEN opción van (Lásd "SZOBATER-MOSZTÁT BEÁLLÍTÁSA" a "HPAW telepítési kézikönyvben") a szobatermosztát által lehet KI/BE kapcsolni az egységet. Nyomja meg az ON/OFF gombot a felületen, és a következő fog megjelenni:

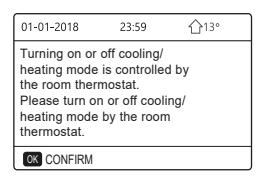

2. A szobatermosztát beállítása DUPLA ZÓNÁS SZOBATERMOSZTÁT, (Lásd "SZOBATERMOSZTÁT BEÁLLÍTÁSA" a "HPAW telepítési kézikönyvben"). A szobatermosztát ventilátoros hűtése kikapcsolva, a szobatermosztát a padlófűtésre bekapcsolva, az egység működik, de a képernyő kikapcsolva. A következő jelenik meg a képernyőn:

| 01-01-2018        | 23:59 | <b>☆</b> 13°                                                                                     | 01-01-2018 | 23:59 🏠 13° |  |
|-------------------|-------|--------------------------------------------------------------------------------------------------|------------|-------------|--|
| Ð                 | ON    | s<br>S<br>S<br>S<br>S<br>S<br>S<br>S<br>S<br>S<br>S<br>S<br>S<br>S<br>S<br>S<br>S<br>S<br>S<br>S | 관<br>2     | ON          |  |
| ° <sup>c</sup> 38 | -ờ-   | <b>38</b> <sup>∘</sup>                                                                           | 23,5°°     | -ờ-         |  |
|                   |       |                                                                                                  |            |             |  |

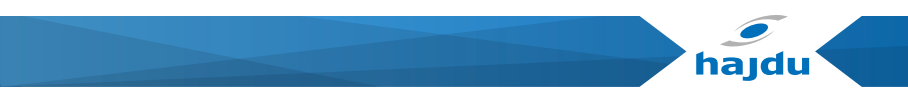

| 01-01-2018     | 23:59 | <b>①</b> 13°                                                                                                    | 01-01-2018          | 23:59 <b>1</b> 13° |
|----------------|-------|----------------------------------------------------------------------------------------------------|---------------------|--------------------|
| Ð              | OFF   | set a set a | <b>2</b> 2          | OFF                |
| <b>∂</b> 38 °° | -ờ-   | <b>38</b> <sup>∘</sup>                                                                                                    | <mark>23,5</mark> ℃ | -ờ-                |
|                |       |                                                                                                    |                     |                    |

A felület használatával ki- és bekapcsolhatja a használati melegvíz egységet. Nyomja meg a '▶', '▼', nyilakat a kezdőlapon, és egy fekete kurzor jelenik meg:

| 01-01-2018     | 23:59 | <b>☆</b> 13°                            |
|----------------|-------|-----------------------------------------|
| ി≋             | ON    | set set set set set set set set set set |
| ∆ <b>23</b> °° | -ờ-   | <b>38</b> °℃                            |
|                |       |                                         |

2.) Amikor a kurzor a használati melegvíz hőmérsékletén megjelenik. Nyomja meg az "ON/OFF" gombot a használati melegvíz mód KI/BE kapcsolásához.

Amennyiben a HELYISÉG FŰTÉS/HŰTÉS MŰKÖDÉSI MÓD opciója ON opción található, a következő oldal fog megjelenni:

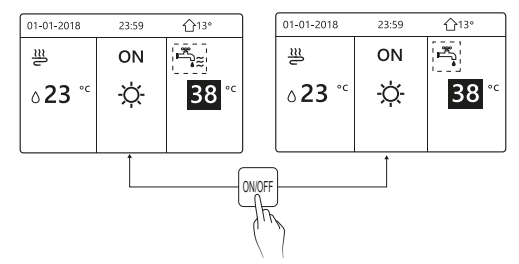

Amennyiben a HELYISÉG FŰTÉS/HŰTÉS MŰKÖDÉSI MÓD opciója OFF opción található, a következő oldal fog megjelenni:

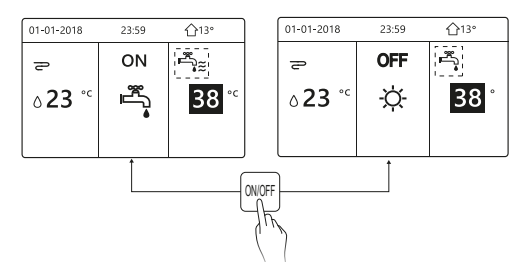

# hajdu

#### 5.3. A hőmérséklet beállítása

A kezdőlapon nyomja meg a '◀', '▲', nyilakat, a képernyőn egy fekete kurzor fog megjelenni:

| 01-01-2018                       | 23:59 | <b>☆</b> 13° |
|----------------------------------|-------|--------------|
| J≋                               | ON    | **<br>**     |
| ₀ <mark>23</mark> ° <sup>c</sup> | -ờ-   | <b>38</b> °℃ |
|                                  |       |              |

Amikor a kurzor a hőmérsékleten található, használja a nyilakat ' $\blacktriangleleft$ ', ' $\triangleright$ ', hogy kiválassza a funkciókat, illetve a ' $\checkmark$ ', ' $\blacktriangle$ ' nyilakat, hogy beállítsa a megfelelő hőmérsékletre.

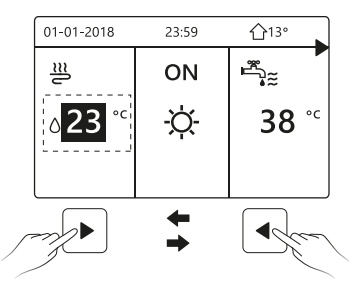

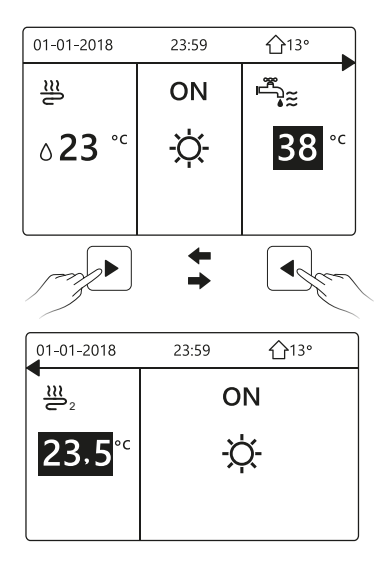

22

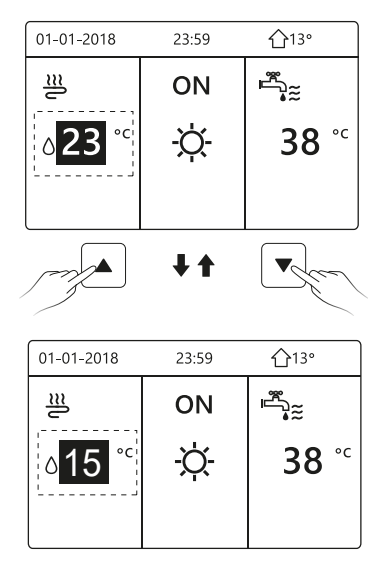

hajdu

#### 5.4. A helyiség fűtés/hűtés működési mód beállítása

 A működési mód beállítása a felületen. Menjen a "MENÜ", majd a "MŰKÖDÉSI MÓD" opcióhoz. Nyomja meg az OK parancsot, majd a következő oldal fog megjelenni:

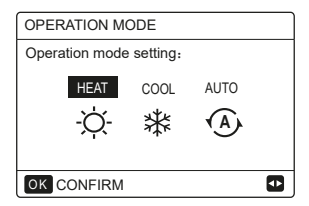

 Három mód közül lehet választani, a HEAT (fűtés), COOL (hűtés) és AUTO üzemmódokból. Használja a nyilakat '◄', '►', a lépkedéshez, majd nyomja meg az OK gombot a választáshoz.

Amennyiben nem nyomja meg az OK gombot, de kilép ezen menüpontból a BACK (vissza) gombbal, a kurzorral kiválasztott mód akkor is érvénybe lép. Ha csak HEAT (fűtési) és COOL (hűtési) mód elérhető, a következő oldal fog megjelenni:

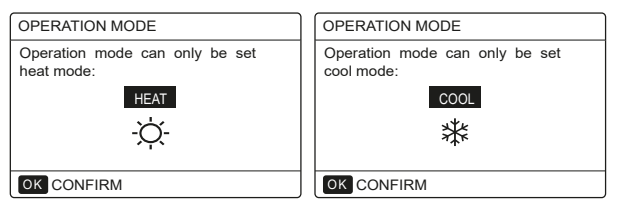

- hajdu
- A működési mód nem változtatható. A "Mode" beállítás további részletei a "HPAW telepítési kézikönyvben

| Ha ezt az<br>ikont<br>választja | A helyiség mód                                                                                                    |
|---------------------------------|----------------------------------------------------------------------------------------------------|
| <b>-ဣ-</b><br>FŰTÉS             | Mindig fűtő mód                                                                                                    |
| Ж<br>HŰTÉS                      | Mindig hűtő mód                                                                                                    |
| AUTO                            | Automatikusan változtatja a szoftver a kinti hő-<br>mérsékletnek megfelelően (és a benti hőmérséklet<br>telepítő beállításoktól függően), valamint havi korlá-<br>tozásokat is figyelembe vesz.<br>Megjegyzés: Az automata változtatás csak bizonyos<br>feltételek esetében lehetséges.<br>További részletek a "SZERVIZELÉSI TUDNIVALÓK" ><br>"AUTO MÓD BEÁLLÍTÁSAI" a "Telepítési és felhasz-<br>nálói kézikönyvben". |

A helyiség mód szobatermosztát segítségével való beállításához kövesse a "SZOBA TERMOSZTÁT" fejezetet a "Telepítési és Felhasználói kézikönyvben". Menjen a "MENÜ" > "OPERÁCIÓS MÓD"-hoz. Bármely gomb megnyomásakor a következő képernyő fog megjelenni:

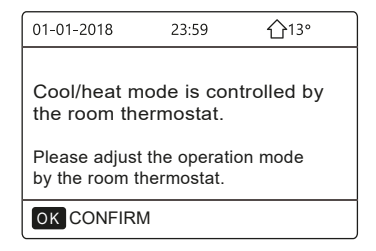

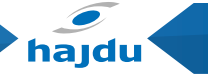

### 6. HÁLÓZATI KONFIGURÁCIÓS IRÁNYELVEK

- A vezetékes vezérlő intelligens vezérlést végez egy beépített modul segítségével, amely az APP-tól kapja az irányítást.
- A WLAN csatlakozás előtt kérjük ellenőrizze a routert, valamint bizonyosodjon meg arról, hogy a vezetékes vezérlő csatlakozik a hálózathoz.
- A vezeték nélküli elosztási folyamat során a következő LCD ikon ' ?' villog a képernyőn, amely jelzi, hogy a rendszer települ. Miután a folyamat befejeződött, az ikon '?' folyamatosan látható lesz.

#### 6.1. Vezetékes Vezérlő Beállítása

A vezetékes vezérlő beállításai magába foglalják az AP módot és a WLAN HELYREÁLLÍTÁS beállításait is.

| WLAN SETTING       |   |
|--------------------|---|
| AP MODE            |   |
| RESTOREWLANSETTING |   |
|                    |   |
|                    |   |
|                    |   |
| 🖾 BNIER            | 0 |

#### HPAW hőszivattyú vezetékes távszabályzó

 Aktiválja a WLAN-t a vezérlőfelületen. Menjen a "MENU" > "WLAN BEÁLLÍTÁSOK" > "AP MÓD" alpontba.

Nyomja meg az OK parancsot, majd a következő oldal fog megjelenni:

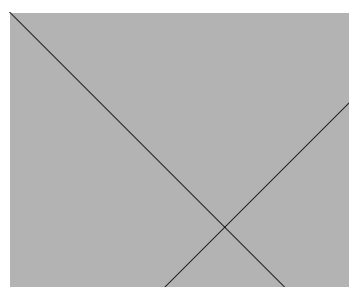

Használja a '◀', '▶' nyilakat az IGEN opcióhoz, majd nyomja meg az OK gombot az AP mód kiválasztásához. Válassza ki az AP módot a mobil eszközön is, és folytassa a további előírt beállítási javaslatokat.

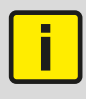

Ha belépett az AP módba, és nem csatlakozott a mobiltelefonjával, az LCD ikon ' <sup>©</sup> ' 10 percig villog, majd eltűnik. Ha csatlakozik a mobiltelefonhoz, a következő ikon ' <sup>©</sup> ' folyamatosan a képernyőn lesz.

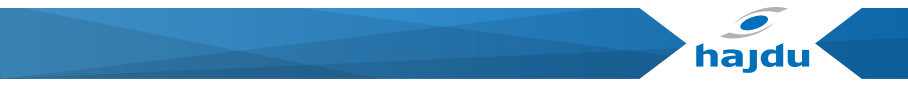

 WLAN helyreállítása a kezelőfelületen keresztül. Menjen a "MENU" > "WLAN BEÁLLÍTÁSOK" > "WLAN BEÁLLÍTÁSOK HELYREÁLLÍTÁSA" alpontba. Nyomja meg az OK parancsot, majd a következő oldal fog megjelenni:

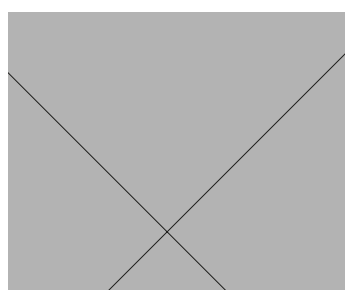

Használja '◀', '▶' a nyilakat, menjen az IGEN parancsra, majd nyomja meg az OK parancsot a WLAN BEÁLLÍTÁSOK HELYREÁLLÍTÁSA-hoz.

#### 6.2. Mobil eszköz beállítása

AP mód elérhető a vezeték nélküli elosztó rendszereknél a helyszínen található mobiltelefonokhoz.

Csatlakozás a WLAN-hoz AP módban:

**6.2.1.** Telepítse az appot

1) Szkennelje be a következő QR kódot, és telepítse a Smart Home Applikációt.

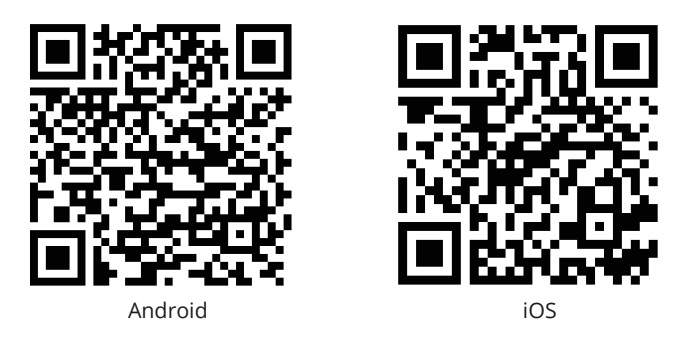

 Vagy keressen rá a "Comfort Home" névre az APP Store-ban vagy GOOGLE PLAY-ben az applikáció telepítéséhez.

Ez az applikáció csak akkor elérhető, ha legalább Android 7.0-s vagy IOS7 rendszereket használ, vagy újabbakat.)

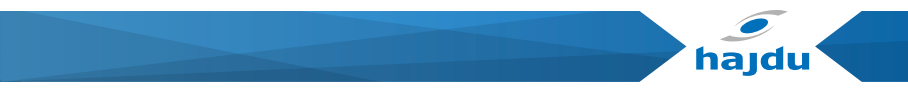

**6.2.2.** Bejelentkezés / kijelentkezés

Kérjük, adja meg regisztrációs kódját vagy szkennelje be a QR-kódot, amely ezen tájékoztató fedlapján található.

Regisztráljon az iránymutatásnak megfelelően.

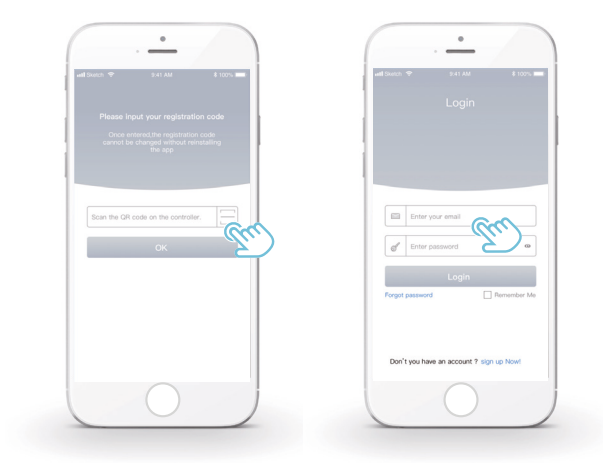

- 6.2.3. Háztartási készülék hozzáadása:
  - 1) Adja hozzá készülékét az útmutatásnak megfelelően.

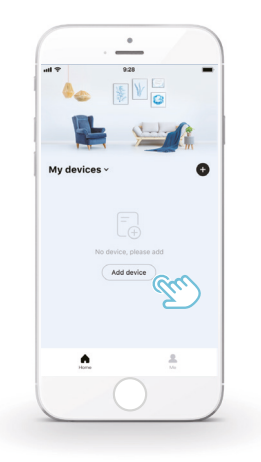

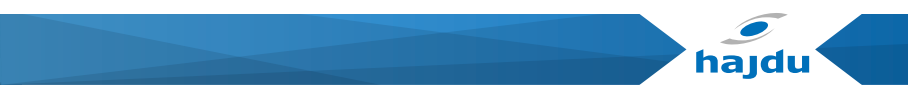

2) AZ APP javaslatai szerint működtesse a vezetékes vezérlőt.

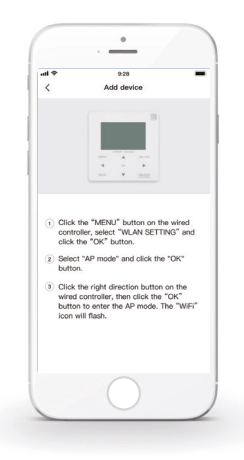

3) Várjon az otthoni készüléke csatlakozásához, majd nyomja meg a BEFEJEZÉS gombot

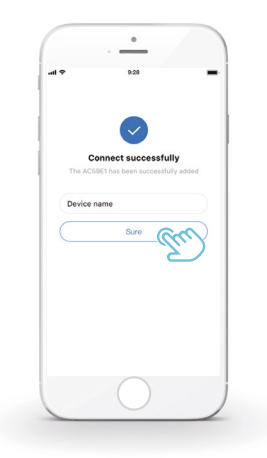

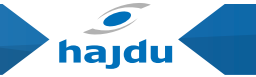

4) Miután az eszköz megfelelően csatlakozik, a vezérlőfelületen a következő LCD ikon ' ?' folyamatosan látható lesz, a hőszivattyú az appon keresztül irányítható.

5) Ha a hálózati kapcsolódás folyamata sikertelen, vagy a mobilkapcsolat újra csatlakozást vagy javítást igényel, nyomja meg a "RESTORE WLAN SETTING" parancsot a vezetékes vezérlőn, és ismételje meg a fent leírt folyamatot.

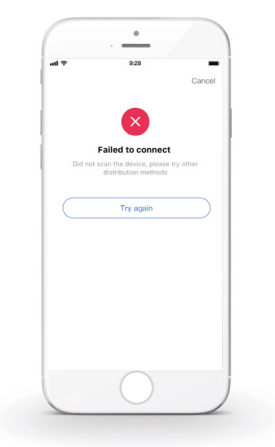

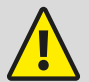

FIGYELEM

A termék hálózathoz való csatlakoztatásakor, biztosítsa, hogy a telefon közel legyen a termékhez.

Jelenleg csak 2,4 GHz sávszélességű routereket támogatunk.

A WiFi név kiválasztásánál csak számok és betűk használata javasolt (speciális karakterek alkamazása esetén előfordulhat, hogy az alkalmazás nem jeleníti meg a router azonosítót).

Nem ajánlott több mint 10 eszköz csatlakoztatása egy routerhez, különben a router jelerőssége gyengül, illetve instabillá válik.

Ha a router vagy a WiFi jelszava megváltozott, töröljön minden erre vonatkozó beállítást, és újra állítsa be az eszközt.

Az APP tartalmai változhatnak a verziók frissítésénél, de az aktuális működés fennmarad.

WiFi információk: WiFi jeladási frekvenciatartomány: 2.400 ~ 2.4835 GHz Az EIRP legfeljebb 20 dBm.
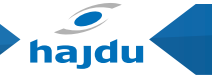

# 7. TELEPÍTÉSI UTASÍTÁS

# 7.1. Óvintézkedések

- · Gondosan olvassa el az óvintézkedéseket, mielőtt telepíti a készüléket.
- Az alábbiak megadjuk azokat a fontos óvintézkedéseket, amelyeket be kell tartani.
- Győződjön meg róla, hogy nincs semmilyen szokatlan jelenség a telepítés befejezése után elvégzett próbaüzem alatt, és utána adja át a gépkönyvet a felhasználónak.
- · A jelek jelentése:

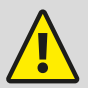

# VIGYÁZAT

Azt jelenti, hogy a nem megfelelő kezelés halálos vagy súlyos személyi sérüléshez vezethet.

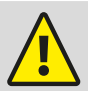

#### FIGYELEM

Azt jelenti, hogy a nem megfelelő kezelés személyi sérüléshez vagy anyagi veszteséghez vezethet.

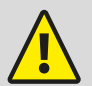

VIGYÁZAT

Kérjük, a forgalmazót vagy szakembert bízzon meg a készülék telepítésével.

Más személyek által végzett telepítés helytelen beszereléshez, áramütéshez vagy tűzhöz vezethet.

------

Szigorúan be kell tartani a jelen gépkönyvben megadott utasításokat.

A helytelen telepítés áramütéshez vagy tűzhöz vezethet.

-----

Az újbóli telepítést szakembernek kell végeznie. A helytelen telepítés áramütéshez vagy tűzhöz vezethet.

------

Tilos a hőszivattyút szétszerelni.

Az esetleges szétszerelés helytelen működést vagy felmelegedést idézhet elő, ami tüzet okozhat.

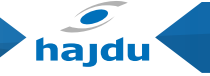

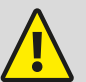

### FIGYELEM

Tilos a készüléket olyan helyen telepíteni, amely ki van téve gyúlékony gázok szivárgásának.

Amennyiben a gyúlékony gázok kiszivárognak és a bekötött vezérlő körül maradnak, tűz üthet ki.

A huzalozásnak meg kell felelnie a vezetékes vezérlő áramának. Különben szivárgási áram keletkezhet, vagy felmelegedés történhet, ami tűzhöz vezethet.

Az előírt kábeleket kell alkalmazni a huzalozáshoz. Semmilyen külső erőt sem szabad alkalmazni a csatlakozón, különben a vezetéket átvághatja, ami emiatt felmelegedhet, és tűzhöz vezethet.

A vezetékes távvezérlőt tilos lámpák mellé tenni, nehogy a vezérlő jelét megzavarja. (Lásd a jobboldali ábrát)

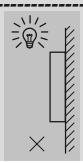

## 7.2. Egyéb óvintézkedések

7.2.1. A telepítés helye

Tilos a készüléket olyan helyen telepíteni, ahol sok olaj, gőz vagy kéngáz található, különben a termék deformálódhat és tönkremehet.

7.2.2. Telepítés előtti előkészületek

1) Ellenőrizze, hogy az alábbi részegységek teljesek-e.

| No | Név                                  | Mennyi-<br>ség | Megjegyzés                                                                                                    |
|----|--------------------------------------|----------------|----------------------------------------------------------------------------------------------------|
| 1  | Vezetékes vezérlő                    | 1              |                                                                                                    |
| 2  | Kereszthornyos facsavar              | 3              | A falra szereléshez                                                                                                    |
| 3  | Kereszthornyos szerelő-<br>csavar    | 2              | Az elektromos kapcsolószek-<br>rényre szereléshez                                                                      |
| 4  | Telepítési és használati<br>utasítás | 1              |                                                                                                    |
| 5  | Műanyag csavar                       | 2              | Ezt a tartozékot akkor hasz-<br>náljuk, amikor a központi<br>vezérlést beszereli az elekt-<br>romos szekrény belsejébe |
| 6  | Műanyag tágulási vezeték             | 3              | A falra szereléshez                                                                                                    |

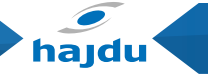

- 7.2.3. A vezetékes vezérlő telepítésére vonatkozó megjegyzések:
  - Ez a telepítési utasítás a vezetékes távvezérlő beszerelésének eljárásáról tartalmaz tájékoztatást. Kérjük, nézze meg a beltéri egység telepítési utasítását a vezetékes távvezérlő és a beltéri egység összekötésével kapcsolatban.
  - A vezetékes távvezérlő áramköre kisfeszültségű áramkör. Soha ne kösse be szabványos 230V/400V-os áramkörbe, vagy ne helyezze ilyen vezetékkel egy védőcsőbe.
  - Az árnyékolt kábelt stabilan a földhöz kell bekötni, máskülönben az átvitel meghiúsulhat.
  - Ne próbálja meg az árnyékolt kábelt toldással meghosszabbítani; ha szükséges, használjon sorozatkapcsot a bekötéshez.
  - 5) A bekötés elvégzése után ne használjon Megger szigetelésvizsgálót a jelkábel szigetelés ellenőrzéséhez.

## 7.3. Telepítési eljárás és a vezetékes vezérlő illesztő beállítása

7.3.1. A berendezés külső mérete

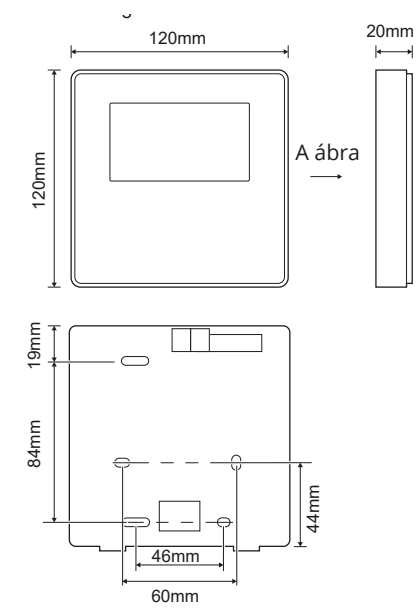

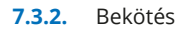

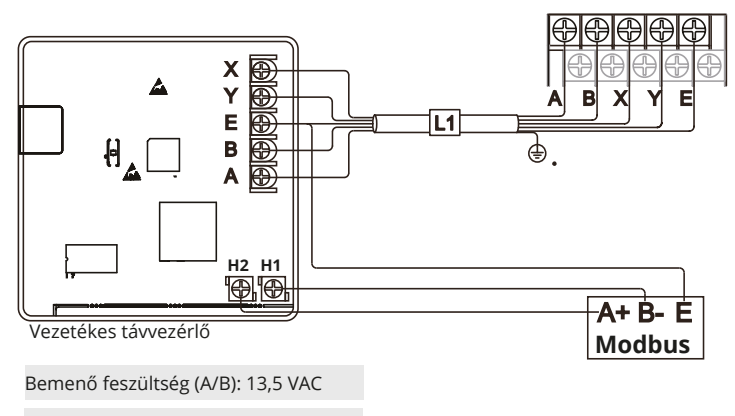

Vezeték keresztmetszete: 0,75 mm<sup>2</sup>

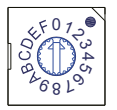

A hidraulikus modul fő vezérlőpaneljén lévő S3(0-F) forgó programkapcsolót a modbus cím beállítására használjuk. Alapértelmezés szerint a készülékeknél ez a programkapcsoló helyzet=0-ra van állítva, de ez a 16-os modbus címnek felel meg, míg a többi helyzet megfelel a számnak, vagyis például a helyzet=2 a 2-es címnek, a helyzet=5 az 5-ös címnek.

hajdu

# 7.3.3. Hátsó fedél felszerelése

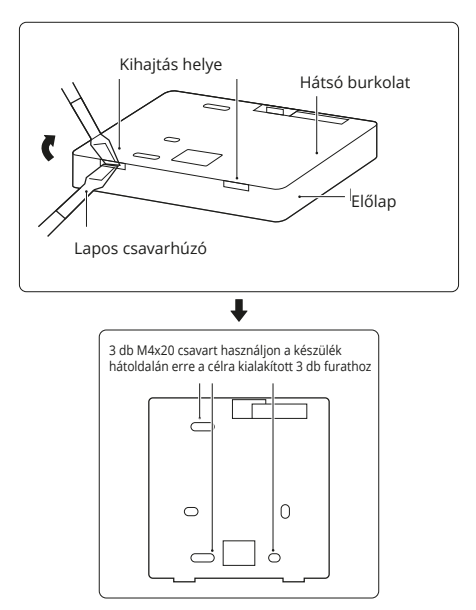

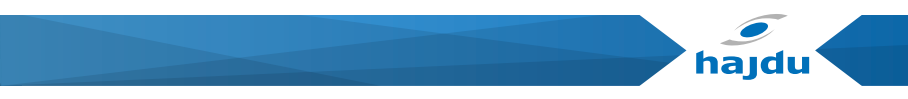

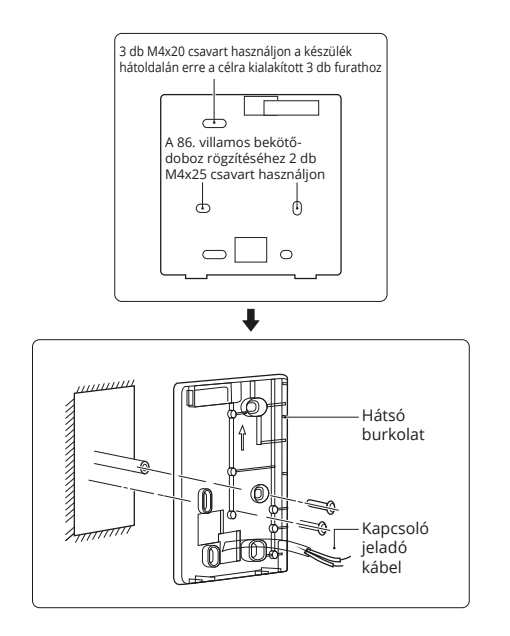

#### HPAW hőszivattyú vezetékes távszabályzó

- Egyenes fejű csavarhúzót helyezzen a vezetékes vezérlő alján a lévő mélyedésbe, és forgassa el a csavarhúzót, hogy levegye a hátsó fedelet. (Ügyelni kell a forgatás irányára, különben megsérül a hátsó fedél!)
- 2). A három M4X20 csavarral lehet a hátsó fedelet közvetlenül a falra szerelni.
- 3). A két M4X25 csavarral lehet a hátsó fedelet a 86-os szerelvénydobozhoz szerelni, és egy M4X20 csavarral a falhoz rögzíteni.
- Állítsa be a tartozékokban lévő két műanyag csavarorsó hosszát úgy, hogy a szerelvénydoboz csavarorsójától a falig szabványos hossz legyen.
- 5). Kereszthornyos csavarokkal rögzítse a vezetékes vezérlő alsó fedelét a falban a csavarorsó segítségével. Ügyeljen rá, hogy a vezetékes vezérlő alsó fedele ugyanazon a szinten legyen a beszerelés után, és utána szerelje vissza a vezetékes vezérlőt az alsó fedélhez.
- 6). A csavar túlfeszítése a hátsó fedél deformálódásához vezet.

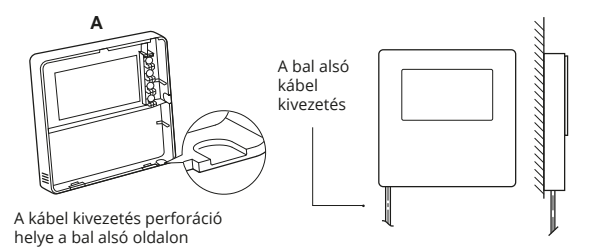

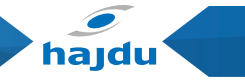

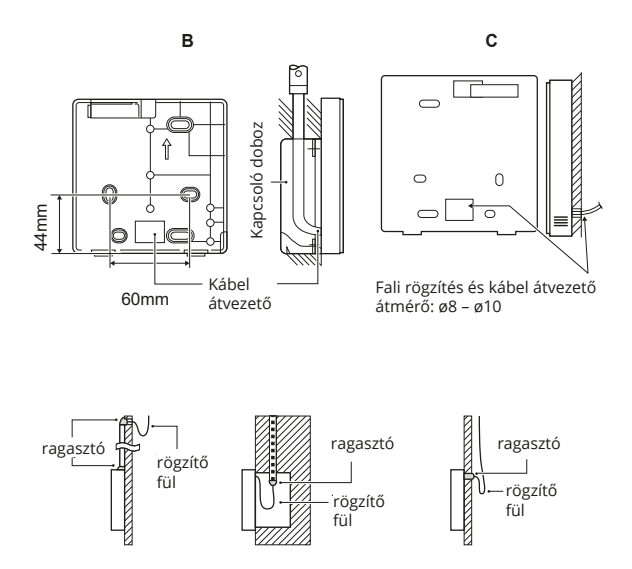

Kerülni kell a víz bejutását a vezetékes távvezérlőbe, tömítést vagy gittet kell használni a vezetékek konnektorainak szigetelésére a vezeték beszerelése során.

## 7.4. Az elülső burkolat felszerelése

Az elülső burkolat beállítása után pattintsa be az elülső burkolatot; kerülni kell a kommunikációs kapcsolóvezeték megszorítását a szerelés során.

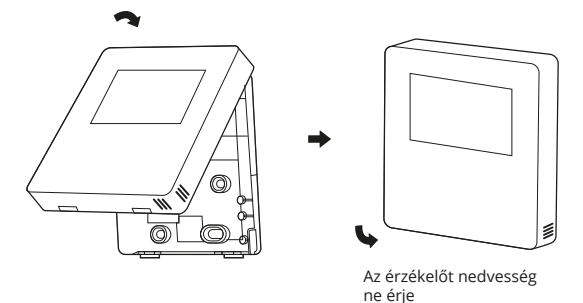

48

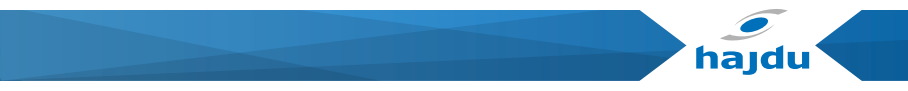

Megfelelően szerelje fel a hátsó fedelet, és szorosan pattintsa rá az elülső fedelet, különben az ki fog esni.

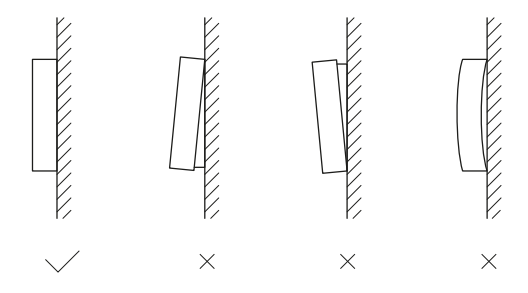

# 8. MODBUS PARAMÉTER TÁBLÁZAT

## 8.1. Modbus port kommunikáció megadása

Port: RS-485; az XYE a vezetékes vezérlőn a hidraulikus modul csatlakoztatására szolgáló kommunikációs port. A H1 és H2 a Modbus kommunikációs portok.

Kommunikációs cím: Ez megegyezik a hidraulikus modul DIP kapcsoló címével.

Átviteli sebesség (baud rate): 9600.

Bitszám: nyolc

Paritásbit: nincs

Stop Bit: 1 bit

Kommunikációs protokoll: Modbus RTU (Modbus ASCII-t nem támogatja)

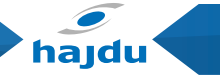

# 8.1.1. A vezetékes vezérlőben lévő regiszterek kiosztása

Az alábbi címek használhatják a 03H-t, 06H-t (egyszeres regiszter írása), 10H-t (többszörös regiszter írása)

| Regiszter cím   | Megnevezés            | Megjegyzések                                                   |                                                         |  |
|-----------------|-----------------------|----------------------------------------------------------------|---------------------------------------------------------|--|
|                 |                       | BIT15                                                          | Fenntartott                                             |  |
|                 |                       | BIT14                                                          | Fenntartott                                             |  |
|                 |                       | BIT13                                                          | Fenntartott                                             |  |
|                 |                       | BIT12                                                          | Fenntartott                                             |  |
|                 |                       | BIT11                                                          | Fenntartott                                             |  |
|                 |                       | BIT10                                                          | Fenntartott                                             |  |
|                 |                       | BIT9                                                           | Fenntartott                                             |  |
|                 |                       | BIT8                                                           | Fenntartott                                             |  |
|                 |                       | BIT7                                                           | Fenntartott                                             |  |
| 0 (PLC:40001)   | Áram be- vagy kikap-  | BIT6                                                           | Fenntartott                                             |  |
| 0 (1 LC.40001)  | csolása.              | BIT5                                                           | Fenntartott                                             |  |
|                 |                       | BIT4                                                           | Fenntartott                                             |  |
|                 |                       | BIT3                                                           | 0: hőszivattyú kikapcsolása;                            |  |
|                 |                       |                                                                | 1: hőszivattyú bekapcsolása (2-es zóna)                 |  |
|                 |                       | DITO                                                           | 0: DHW (Háztartási melegvíz) (T5S) kikapcsolása;        |  |
|                 |                       | ытг                                                            | 1: DHW (T5S) bekapcsolása                               |  |
|                 |                       | BIT1                                                           | 0: hőszivattyú kikapcsolása;                            |  |
|                 |                       | ып                                                             | 1: hőszivattyú bekapcsolása (1-es zóna)                 |  |
|                 |                       | BITO                                                           | 0: padlófűtés kikapcsolása; 1: padlófűtés bekapcso-     |  |
|                 |                       | BIIO                                                           | lása                                                    |  |
| 1 (PLC: 40002)  | Uzemmód beállítása    | 1: Auto; 2:                                                    | Hűtés; 3: Fűtés; Egyebek: Ervénytelen                   |  |
|                 |                       | Bit8-Bit15                                                     | A T1s vízhőmérséklet megfelel a padlófűtésnek (2.       |  |
| 2 (PLC: 40003)  | T1s vízhőmérséklet    | BICO BICTO                                                     | zóna).                                                  |  |
| 2 (1 LC. 40003) | beállítása            | Bit0-Bit7                                                      | A T1s vízhőmérséklet megfelel a padlófűtésnek (1.       |  |
|                 |                       | Bitto Bitti                                                    | zóna).                                                  |  |
| 3 (PLC: 40004)  | Ts levegő hőmérséklet | A szobahői                                                     | mérséklet 17 °C és 30 °C között van, és akkor érvényes, |  |
| - (             | beállítása            | amikor var                                                     | i Ta.                                                   |  |
| 4 (PLC: 40005)  | T5s                   | A víztartály hőmérséklet tartománya 20 °C és 75 °C között van. |                                                         |  |

| Regiszter cím                                                                                       | Megnevezés                                                    | Megjegyzések   |                                                                                           |  |
|----------------------------------------------------------------------------------------------------|---------------------------------------------------------------|----------------|-------------------------------------------------------------------------------------------|--|
|                                                                                                    |                                                               | BIT15          | Fenntartva                                                                                |  |
|                                                                                                    |                                                               | BIT14          | Fenntartva                                                                                |  |
|                                                                                                    | В                                                             | BIT13          | 1: Időjárás görbe beállítás érvényes 0: Időjárás görbe<br>beállítás nem érvényes (Zóna 2) |  |
|                                                                                                    |                                                               | BIT12          | 1: Időjárás görbe beállítás érvényes 0: Időjárás görbe<br>beállítás nem érvényes (Zóna 1) |  |
|                                                                                                    |                                                               | BIT11          | HMV szivattyú állandó hőmérsékletű vízforgatással<br>üzemel                               |  |
|                                                                                                    |                                                               | BIT10          | ECO mód                                                                                   |  |
|                                                                                                    |                                                               | BIT9           | Fenntartva                                                                                |  |
| 5 (PLC: 40006)                                                                                      | Funkció beállítása                                            | BIT8           | Nyaralás otthon (a státusz csak olvasható, nem vál-<br>toztatható)                        |  |
|                                                                                                    |                                                               | BIT7           | 0: Csendes üzemmód 1. szint 1: Csendes üzemmód 2. szint                                   |  |
|                                                                                                    |                                                               | BIT6           | Csendes üzemmód                                                                           |  |
|                                                                                                    |                                                               | BIT5           | Nyaralás házon kívül (a státusz csak olvasható, nem változtatható)                        |  |
|                                                                                                    |                                                               | BIT4           | Fertőtlenítés                                                                             |  |
|                                                                                                    |                                                               | BIT3           | Fenntartva                                                                                |  |
|                                                                                                    |                                                               | BIT2           | Fenntartva                                                                                |  |
|                                                                                                    |                                                               | BIT1           | Fenntartva                                                                                |  |
|                                                                                                    |                                                               | BIT0           | Fenntartva                                                                                |  |
| 6 (DI C: 40007)                                                                                     |                                                               | Bit8-Bit15     | Időjárás görbe 1-9(Zóna 2)                                                                |  |
| 0 (FLC: 40007)                                                                                      | GUI DE KIVAIASZLASA                                           | Bit0-Bit7      | Időjárás görbe 1-9(Zóna 1)                                                                |  |
| 7 (PLC: 40008)                                                                                      | Kényszer vízfűtés                                             | 0: Érvénytelen | TBH az elektromos víztartály fűtőtest.                                                    |  |
| 8 (PLC: 40009)                                                                                      | Kényszer TBH                                                  | 1: Kényszer    | IBH1 és 2 a hidraulikus modul hátsó elektromos fű-                                        |  |
|                                                                                                    |                                                               | bekapcs.       | tőberendezései.                                                                           |  |
| 9 (PLC: 40010)                                                                                      | Kényszer IBH1                                                 | 2: Kényszer    | IBH1 és 2-t együtt lehet aktiválni.                                                       |  |
|                                                                                                    |                                                               | kikapcs.       | TBH-t nem lehet együtt aktiválni az IBH1 és 2-vel.                                        |  |
| 10 (PLC:40011)                                                                                      | t_SG_MAX                                                      |                | 0-24 óra                                                                                  |  |
| A kilépő víz hőmé                                                                                   | A kilépő viz hőmérséklete T1s beállítási tartomány utasítása: |                |                                                                                           |  |
| Hütes üzemmodban a T1S alacsony hömerseklet beallítási tartomány 5~25 °C: a T1S magas hőmerseklet l |                                                               |                |                                                                                           |  |

Hutes uzemmodban a 115 alacsony homerseklet beallitasi tartomany 5~25 °C; a 115 magas homersekl beállítási tartomány 18~25 °C.

Főtés üzemmódban a T15 alacsony hőmérséklet beállítási tartomány 22–55 °C; a T1S magas hőmérséklet beállítási tartomány 35–70 °C.

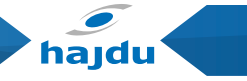

# 8.1.2. Amikor a vezetékes vezérlőt csatlakoztatja a hidraulikus modulhoz, a teljes készülék paramétereit ellenőrizni lehet: A teljes készülék paramétereinek címkiosztása

### 1) Üzemi paraméterek

| Regiszter cím    | Megnevezés                  | Megjegyzések                                                                                             |
|------------------|-----------------------------|----------------------------------------------------------------------------------------------------|
| 100 (PLC: 40101) | Üzemi frekvencia            | Kompresszor üzemi frekvenciája, [Hz]                                                                     |
| 101 (PLC: 40102) | Ün anna fal                 | A teljes készülék aktuális üzemmódja,                                                                    |
| 101 (FLC. 40102) | ozeninoù                    | 2: hűtés, 3: fűtés, 0: ki                                                                                |
| 102 (PLC: 40103) | Ventilátor fordulatszáma    | Ventilátor fordulatszáma, ford./perc                                                                     |
| 103 (PLC: 40104) | PMV nyitottsága             | Kültéri egység elektronikus expanziós szelepének nyitottsá-<br>ga, P-ben (csak a 8 többszörösét mutatja) |
| 104 (PLC: 40105) | Víz bemeneti hőmérséklete   | TW_be, [°C]                                                                                              |
| 105 (PLC: 40106) | Víz kimeneti hőmérséklete   | TW_ki, [°C]                                                                                              |
| 106 (PLC: 40107) | T3 Hőmérséklet              | Kondenzátor hőmérséklete, [°C]                                                                           |
| 107 (PLC: 40108) | T4 Hőmérséklet              | Kültéri környezeti hőmérséklet, [°C]                                                                     |
| 108 (PLC: 40109) | Kilépési hőmérséklet        | Kompresszor kilépési hőmérséklet Tp, [°C]                                                                |
| 109 (PLC: 40110) | Szívási hőmérséklet         | Kompresszor szívási hőmérséklete, [°C]                                                                   |
| 110 (PLC: 40111) | T1                          | Teljes kilépő vízhőmérséklet, [°C]                                                                       |
| 111 (PLC: 40112) | Т1В                         | A rendszer teljes kilépő vízhőmérséklete (a kiegészítő fűtő-<br>elem mögött) [°C]                        |
| 112 (PLC: 40113) | T2                          | Hűtőfolyadék oldal hőmérséklete [°C]                                                                     |
| 113 (PLC: 40114) | T2B                         | Hűtőgáz oldal hőmérséklete [°C]                                                                          |
| 114 (PLC: 40115) | Та                          | Szobahőmérséklet, [°C]                                                                                   |
| 115 (PLC: 40116) | T5                          | Víztartály hőmérséklete                                                                                  |
| 116 (PLC: 40117) | 1. nyomás                   | Kültéri egység magas nyomás értéke, [kPa]                                                                |
| 117 (PLC: 40118) | 2. nyomás                   | Kültéri egység alacsony nyomás értéke, [kPa]                                                             |
| 118 (PLC: 40119) | Kültéri egység árama        | Kültéri egység üzemi árama, [A]                                                                          |
| 119 (PLC: 40120) | Kültéri egység feszültsége  | Kültéri egység feszültsége, [V]                                                                          |
| 120 (PLC: 40121) | Tbt1                        | Tbt1, [°C]                                                                                               |
| 121 (PLC: 40122) | Tbt2                        | Tbt2, [°C]                                                                                               |
| 122 (PLC: 40123) | Kompresszor üzemelési ideje | Kompresszor üzemelési ideje [h]                                                                          |
| 123 (PLC: 40124) | Teljesítmény                | 0702 fenntarva 200-as regiszternek. 071x esetén a 4-30<br>adat jelentése 4-30 kW.                        |
| 124 (PLC: 40125) | Áramhiba                    | Nézze meg a kódtáblázatot a részletes hibakódokért.                                                      |

# HPAW hőszivattyú vezetékes távszabályzó

| Regiszter cím    | Megnevezés                                                                                                    | Megje                                      | gyzések                                                                 |  |
|------------------|----------------------------------------------------------------------------------------------------|--------------------------------------------|-------------------------------------------------------------------------|--|
| 125 (PLC: 40126) | Hiba 1                                                                                                    |                                            |                                                                         |  |
| 126 (PLC: 40127) | Hiba 2                                                                                                    | Nézze                                      | Nézze meg a kódtáblázatot a részletes hibakódokért.                     |  |
| 127 (PLC: 40128) | Hiba 3                                                                                                    | 1                                          | -                                                                       |  |
|                  |                                                                                                    | BIT15                                      | Az üzemi paraméter küldésének kérése, 1: van ké-<br>rés; 0: nincs kérés |  |
|                  |                                                                                                    | BIT14                                      | A szoftver verziója küldésének kérése, 1: van kérés;<br>0: nincs kérés  |  |
|                  |                                                                                                    | BIT13                                      | Az SN kód küldésének kérése, 1: van kérés; 0: nincs<br>kérés            |  |
|                  |                                                                                                    | BIT12 Fenntartott                          |                                                                         |  |
|                  | LC:40129) Állapot bit 1<br>BIT10 [UL 1: ing<br>SG 1: norr<br>BIT10 [GKkor ftěl]<br>BIT9 [Víztartály f<br>BIT8 Napenergi<br>BIT7 Szobahőm<br>BIT6 [Szobahőm | EUV 1: ingyenes áram; 0: SG jele ítéli meg |                                                                         |  |
|                  |                                                                                                    | BIT10                                      | SG 1: normál áram; 0: magas díjú áram                                   |  |
| 128 (PLC:40129)  |                                                                                                    | DITO                                       | (akkor iteli meg, amikor az EUV = 0)                                    |  |
|                  |                                                                                                    | DITO                                       | Viziarialy lagyvedelerii uzerri                                         |  |
|                  |                                                                                                    | BII8                                       | Napenergia jei bemenet                                                  |  |
|                  |                                                                                                    | BII /                                      | Szobanomerseklet vezeriő, hűtés                                         |  |
|                  |                                                                                                    | BIT6                                       | Szobahőmérséklet vezérlő, fűtés                                         |  |
|                  |                                                                                                    | BIT5                                       | Kültéri egység teszt üzemmód jele                                       |  |
|                  |                                                                                                    | BIT4                                       | Távoli be/ki (1: d8)                                                    |  |
|                  |                                                                                                    | BIT3                                       | Olaj visszakeringtetés                                                  |  |
|                  |                                                                                                    | BIT2                                       | Fagyásgátlás                                                            |  |
|                  |                                                                                                    | BIT1                                       | Jégtelenítés                                                            |  |
|                  |                                                                                                    | BIT0                                       | Fenntartott                                                             |  |

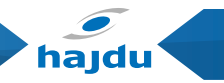

| Regiszter cím Megnevezés |                  | Megjegyzések |                                    |  |
|--------------------------|------------------|--------------|------------------------------------|--|
|                          |                  | BIT15        | DEFROST (JÉGTELENÍTÉS)             |  |
|                          |                  | BIT14        | Kiegészítő fűtőberendezés          |  |
|                          | В                | BIT13        | RUN (MŰKÖDÉS)                      |  |
|                          |                  | BIT12        | ALARM (RIASZTÁS)                   |  |
|                          |                  | BIT11        | Napelemes vízszivattyú             |  |
|                          |                  | BIT10        | HEAT4                              |  |
|                          |                  | BIT9         | SV3                                |  |
| 120 (DLC: 40120)         | Torbolás kimonot | BIT8         | Kevert víz szivattyú P_c           |  |
| 129 (PLC. 40150)         | Terneles kimenet | BIT7         | Víz visszakeringtető szivattyú P_d |  |
|                          |                  | BIT6         | Külső vízszivattyú P_o             |  |
|                          |                  | BIT5         | SV2                                |  |
|                          |                  | BIT4         | SV1                                |  |
|                          |                  | BIT3         | Vízszivattyú PUMP_I                |  |
|                          |                  | BIT2         | Elektromos fűtőtest TBH            |  |
|                          |                  | BIT1         | Elektromos fűtőtest IBH2           |  |
|                          |                  | BIT0         | Elektromos fűtőtest IBH1           |  |

| Regiszter cím                                        | Megnevezés                              | Megjegyzések                                   | (                                          |  |
|------------------------------------------------------|-----------------------------------------|------------------------------------------------|--------------------------------------------|--|
| 130 (PLC:40131)                                      | Szoftver verzió                         | 1-99, a hidraul<br>verziószáma                 | ikus modul szoftverének                    |  |
| 131 (PLC:40132)                                      | Vezetékes vezérlő verziószáma           | 1~99 a vezeték                                 | kes vezérlő verziószáma                    |  |
| 132 (PLC: 40133)                                     | Egység cél frekvenciája [Hz]            |                                                |                                            |  |
| 133 (PLC: 40134)                                     | DC busz áram                            | [A]                                            |                                            |  |
| 134 (PLC: 40135)                                     | DC busz feszültség                      | Aktuális érték                                 | / 10, [V]                                  |  |
| 135 (PLC: 40136)                                     | TF modul hőmérséklet                    | Visszajelzés a l                               | kültéri egységen, [°C]                     |  |
| 136 (PLC: 40137)                                     | ldőjárás görbe; T1S 1. számított értéke | Az 1-es zóna v<br>értéke                       | onatkozó számított T1S                     |  |
| 137 (PLC: 40138)                                     | ldőjárás görbe; T1S 2. számított értéke | Az 2-es zóna vonatkozó számított T1S<br>értéke |                                            |  |
| 138 (PLC: 40139) Vízáramlás                          |                                         | Aktuális érték x 100, [m³/h]                   |                                            |  |
| 139 (PLC: 40140) Kültéri egység határoló áram        |                                         | Határérték                                     |                                            |  |
| 140 (PLC: 40141) Hidraulikai modul teljesítőképesség |                                         | Aktuális érték                                 | x 100, [kW]                                |  |
| 141 (PLC: 40142) Tsolar                              |                                         | A napkollektor                                 | érkező víz hőmérséklete                    |  |
| 142 (PLC: 40143)                                     | Párhuzamosan kapcsolt egységek száma    | BIT1-BIT15                                     | A slave egységek (1-15)<br>online státusza |  |
|                                                      |                                         | BITO                                           | Fenntartva                                 |  |
| 143 (PLC: 40144)                                     | Elektromos fogyasztás, felső bitek      |                                                |                                            |  |
| 144 (PLC: 40145) Elektromos fogyasztás, alsó bitek   |                                         |                                                |                                            |  |
| 145 (PLC: 40146) Kimeneti energia, felső bitek       |                                         |                                                |                                            |  |
| 146 (PLC: 40147)                                     | Kimeneti energia, alsó bitek            |                                                |                                            |  |

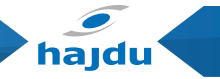

#### Megjegyzés:

1. Ha T1B nem áll rendelkezésre, a felső egység 113-as regiszter címe "25"-t jelez ki.

2. Ha T2B nem áll rendelkezésre, a vezetékes vezérlő "--"-t, míg a felső egység 113-as regiszter címe "25"-t jelez ki.

3. Ha Ta nem áll rendelkezésre, a felső egység 113-as regiszter címe "25"-t jelez ki.

4. Ha az E sorozat Tbt1, Tbt2 nélkül van, a vezetékes vezérlő "--"-t, míg a felső egység 120-as és 121-es címei "0"-t jeleznek ki.

# 2) Paraméter beállítás

| Regiszter cím    | Megnevezés                                  | Megjegyzések                                                                                                    |
|------------------|---------------------------------------------|----------------------------------------------------------------------------------------------------|
| 200 (PLC: 40201) | Otthoni készülék típusa                     | A felső 8 bit az otthoni készülék típusa: Levegő-víz hőszivattyú:<br>0x07, A középső 4 bit a termék kód: 0x1*, Az alsó 4 bit az altí-<br>pus: R32: 0x*2    |
| 201 (PLC: 40202) | T1S hűtési hőmérséklet<br>felső határa      | Az alsó 8 bit az 1. Zónára vonatkozik, a felső 8 bit a 2. Zónára                                                                                           |
| 202 (PLC: 40203) | T1S hűtési hőmérséklet<br>alsó határa       | Az alsó 8 bit az 1. Zónára vonatkozik, a felső 8 bit a 2. Zónára                                                                                           |
| 203 (PLC: 40204) | T1S fűtési hőmérséklet<br>felső határa      | Az alsó 8 bit az 1. Zónára vonatkozik, a felső 8 bit a 2. Zónára                                                                                           |
| 204 (PLC: 40205) | T1S fűtési hőmérséklet<br>alsó határa       | Az alsó 8 bit az 1. Zónára vonatkozik, a felső 8 bit a 2. Zónára                                                                                           |
| 205 (PLC: 40206) | TS beállítási hőmérséklet<br>felső határa   | Érték=tényleges érték x2                                                                                                    |
| 206 (PLC: 40207) | TS beállítási hőmérséklet<br>alsó határa    | Érték=tényleges érték x3                                                                                                    |
| 207 (PLC: 40208) | Vízmelegítési hőmérsék-<br>let felső határa |                                                                                                    |
| 208 (PLC: 40209) | Vízmelegítési hőmérsék-<br>let alsó határa  |                                                                                                    |
| 209 (PLC: 40210) | SZIVATTYÚ MŰKÖDÉSI<br>IDJE                  | HMV SZIVATTYÚ víz visszakeringtetés működési ideje.<br>Alapértelmezés szerint ez 5 perc, és 1 perces időközönként be<br>lehet állítani 5 és 120 perc közé. |
| 212 (PLC: 40213) | dT5_On                                      | Alapértelmezés szerinti beállítás: 5°C, tartomány: 2~10°C, beál-<br>lítási intervallum: 1°C                                                                |
| 1                | 1                                           | 1                                                                                                    |

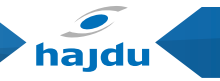

|                  |                       | BIT15 | A vízmelegítés engedélyezése                                                                                                    |  |       |                                                 |
|------------------|-----------------------|-------|----------------------------------------------------------------------------------------------------|--|-------|-------------------------------------------------|
|                  | -                     | BIT14 | Támogatja a TBH víztartály elektromos fűtőberende-<br>zését (csak olvasható)                                                                                                    |  |       |                                                 |
|                  |                       | BIT13 | Támogatja a fertőtlenítést                                                                                                    |  |       |                                                 |
|                  |                       |       |                                                                                                    |  | BIT12 | DHW SZIVATTYÚ, 1: Támogatott; 0: Nem támogatott |
|                  |                       | BIT11 | Fenntartott                                                                                                    |  |       |                                                 |
|                  |                       | BIT10 | DHW szivattyú támogatja a csővezeték fertőtlenítését                                                                                                    |  |       |                                                 |
|                  |                       | BIT9  | Engedélyezi a hűtést                                                                                                    |  |       |                                                 |
|                  |                       | BIT8  | T1S hűtés magas/alacsony hőmérséklet beállításai<br>(csak olvasható)                                                                                                    |  |       |                                                 |
|                  |                       | BIT7  | Engedélvezi a fűtést                                                                                                    |  |       |                                                 |
| 210 (PLC: 40211) | Paraméter beállítás 1 | BIT6  | T1S fűtés magas/alacsony hőmérséklet beállításai<br>(csak olyasható)                                                                                                    |  |       |                                                 |
|                  |                       | BIT5  | PUMPI csendes üzemmód, 1: érvényes, 2: nincs ér-<br>vényben                                                                                                    |  |       |                                                 |
|                  |                       | BIT4  | Támogatja a Ta szobahőmérséklet érzékelőt                                                                                                    |  |       |                                                 |
|                  |                       | BIT3  | Támogatja a szoba termosztátot                                                                                                    |  |       |                                                 |
|                  |                       | BIT2  | A vízmelegítés engedélyezése<br>Támogatja a TBH víztartály elektromos fűtőberende<br>zését (csak olvasható)<br>Támogatja a fertőtlenítést<br>DHW SZIVATTYÚ, 1: Támogatott; 0: Nem támogatott<br>Fenntartott<br>DHW szivattyú támogatja a csővezeték fertőtlenítésé<br>Engedélyezi a hűtést<br>T1S hűtés magas/alacsony hőmérséklet beállításai<br>(csak olvasható)<br>Engedélyezi a fűtést<br>T1S fűtés magas/alacsony hőmérséklet beállításai<br>(csak olvasható)<br>PUMPI csendes üzemmód, 1: érvényes, 2: nincs ér-<br>vényben<br>Támogatja a Ta szobahőmérséklet érzékelőt<br>Támogatja a zsoba termosztátot<br>Szoba termosztát<br>Kettős szoba termosztát,<br>0: nem támogatott; 1: támogatott<br>0: szobahűtés/fűtés először, 1: vízmelegítés először |  |       |                                                 |
|                  |                       | BIT1  | Kettős szoba termosztát,                                                                                                    |  |       |                                                 |
|                  |                       | DITT  | Arimogatja a TBH víztartály elektromos fűtőberende<br>rését (csak olvasható)<br>fámogatja a fertőtlenítést<br>DHW SZIVATTYÚ, 1: Támogatott; 0: Nem támogatott<br>Fenntartott<br>DHW Szivattyú támogatja a csővezeték fertőtlenítését<br>Engedélyezi a hűtést<br>TIS hűtés magas/alacsony hőmérséklet beállításai<br>csak olvasható)<br>Engedélyezi a fűtést<br>UMPI csendes üzemmód, 1: érvényes, 2: nincs ér-<br>rényben<br>Támogatja a Ta szobahőmérséklet érzékelőt<br>Támogatja a Ta szobahőmérséklet érzékelőt<br>Támogatja a zsoba termosztátot<br>Szoba termosztát,<br>D: nem támogatott; 1: támogatott<br>D: szobahűtés/fűtés először, 1: vízmelegítés először                                                                                       |  |       |                                                 |
|                  |                       | BITO  | 0: szobahűtés/fűtés először, 1: vízmelegítés először                                                                                                    |  |       |                                                 |

# HPAW hőszivattyú vezetékes távszabályzó

|                  |                         | BIT15 | Fenntartott (hibát jelez, ha ezt a regiszter kerül címzésre)         |
|------------------|-------------------------|-------|----------------------------------------------------------------------|
|                  |                         | BIT14 | M1M2 használatban az AHS kontrol-hoz, 1: Igen 0: Nem                 |
|                  |                         | BIT13 | Hőmérsékletgyűjtő KIT engedélyezés (RT_Ta_PCNEn),<br>1: Igen, 0: Nem |
|                  |                         | BIT12 | Tbt2 szenzor érvényes, 1: lgen, 0: Nem                               |
|                  |                         | BIT11 | Csőhossz kiválasztás, 1: >10m, 0: <10m                               |
|                  |                         | BIT10 | Napenergia bemeneti port, 1: CN18, 0: CN11                           |
|                  | ) Paraméter beállítás 2 | BIT9  | Napenergia KIT engedélyezés, 1: Igen, 0: Nem                         |
| 211 (PLC: 40212) |                         | BIT8  | Port definiálás, 1: DHW fűtő, 0: távvezérlés ON/OFF                  |
|                  |                         | BIT7  | Smart grid, 1: IGEN, 0: NEM                                          |
|                  |                         | BIT6  | T1B szenzor engedélyezése, 1: igen, 0: nem                           |
|                  |                         | BIT5  | Hűtő üzemmód T1S alacsony/magas hőmérséklet-<br>beállítás            |
|                  |                         | BIT4  | Fűtő üzemmód T1S alacsony/magas hőmérséklet-<br>beállítás            |
|                  |                         | BIT3  | Kettős zóna beállítás érvényes                                       |
|                  |                         | BIT2  | Ta szenzor helyzete 1: IDU, 0: HMI                                   |
|                  |                         | BIT1  | Tbt1 szenzor engedélyezett 1: Yes, 0: No                             |
|                  |                         | BITO  | IBH/AHS telepítési helyzete 1: Tárolótartály, 0: cső                 |

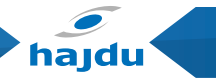

| Regiszter cím     | Megnevezés          | Megjegyzések                                                      |
|-------------------|---------------------|-------------------------------------------------------------------|
| 212 (PLC: 40213)  | dT5_On              | Alapértelmezés szerinti beállítás: 10 °C, tartomány: 1-30 °C      |
| 213 (PLC: 40214)  | dT1S5               | Alapértelmezés szerinti beállítás: 10 °C, tartomány: 5~40 °C, be- |
|                   |                     | állítási intervallum: 1 °C                                        |
| 214 (PLC·40215)   | T Interval DHW      | Alapértelmezés szerinti beállítás: 5 perc, tartomány: 5~30 min,   |
| 214 (120.40213)   |                     | beállítási intervallum: 1 perc                                    |
| 215 (PLC: 40216)  | T4DHWmax            | Alapértelmezés szerinti beállítás: 43 °C, tartomány: 35~43 °C,    |
| 215 (1 20. 40210) | 14DITTING X         | beállítási intervallum: 1 °C                                      |
| 216 (PLC: 40217)  | T4DHWmin            | Alapértelmezés szerinti beállítás: -10 °C, tartomány: -25~30 °C   |
| 217 (01 C. 10219) |                     | Alapértelmezés szerinti beállítás: 30 perc, tartomány: 0~240      |
| 217 (FLC. 40218)  | t_TBH_delay         | min, beállítási intervallum: 5 perc                               |
| 210 (DLC: 40210)  |                     | Alapértelmezés szerinti beállítás: 5 °C, tartomány: 0~10 °C, be-  |
| 218 (PLC: 40219)  | 012_1BH_01          | állítási intervallum: 1 °C                                        |
| 219 (PLC: 40220)  | T4_TBH_on           | Alapértelmezés szerinti beállítás: 5 °C, tartomány: -5~50 °C      |
|                   |                     | Fertőtlenítő víztartály hőmérséklete, tartomány: 60~70 °C, alap-  |
| 220 (PLC: 40221)  | ISS_DI              | értelmezés szerinti beállítás: 65 °C                              |
|                   | t_DI_max            | Maximális fertőtlenítési időtartam, tartomány: 90~300 perc.       |
| 221 (PLC: 40222)  |                     | alapértelmezés szerinti beállítás: 210 perc                       |
|                   |                     | Fertőtlenítés magas hőmérsékletének időtartama, tartomány:        |
| 222 (PLC: 40223)  | t_DI_hightemp       | 5~60 perc. alapértelmezés szerinti beállítás: 15 perc             |
|                   |                     | Kompresszor indításának időintervalluma hűtés üzemmódban:         |
| 223 (PLC: 40224)  | t_interval_C        | tartomány: 5~30 perc. alapértelmezés szerinti beállítás: 5 perc   |
|                   | dT1SC               | Alapértelmezés szerinti beállítás: 5 °C tartomány: 2~10 °C be-    |
| 224 (PLC: 40225)  |                     | állítási intervallum: 1 °C                                        |
|                   | dTSC                | Alapértelmezés szerinti beállítás: 2 °C tartomány: 1~10 °C be-    |
| 225 (PLC: 40226)  |                     | állítási intervallum: 1 °C                                        |
|                   |                     | Alapértelmezés szerinti beállítás: 43 °C tartomány: 35~46 °C      |
| 226 (PLC: 40227)  | T4cmax              | beállítási intervallum: 1 °C                                      |
|                   |                     | Alapértelmezés szerinti beállítás: 10 °C tartomány: -5~25 °C      |
| 227 (PLC: 40228)  | T4cmin              | heállítási intervallum: 1 °C                                      |
|                   |                     | Kompresszor indításának időintervalluma fűtés üzemmódhan:         |
| 228 (PLC: 40229)  | t_interval_H        | tartomány: 5~60 perc. alapértelmezés szerinti heállítás: 5 perc   |
| 220 (PLC: 40230)  | dT15H               | Alapértalmazés szarinti haállítás: 5 °C tartomány: 2~20 °C        |
| 225 (1 LC. 40250) |                     | Alapértelmezés szerinti beállítás: 3 °C, tartomány: 2 20 °C       |
| 230 (PLC: 40231)  | dTSH                | lítáci intervallum: 1 °C                                          |
|                   |                     | Alapártalmazás szarinti haállítás: 25°C tartomány: 20–25°C ha     |
| 231 (PLC: 40232)  | T4hmax              | hidpertermezes szerinti beanitas. 25 C, tartomariy. 20~55 C, be-  |
|                   |                     | Alapártalmazás szarinti baállítás: 15°C tartamány: 25–5°C ba      |
| 232 (PLC: 40233)  | (PLC: 40233) T4hmin | Alaper termezes szerinti bedilitas 15 C, tartomany: -25~5°C, De-  |
|                   |                     |                                                                   |

| Regiszter cím    | Megnevezés  | Megjegyzések                                                                                                    |
|------------------|-------------|----------------------------------------------------------------------------------------------------|
| 233 (PLC: 40234) | T4_IBH_on   | Hidraulikus modul IBH segéd elektromos fűtőberendezésének<br>engedélyezéséhez szükséges környezeti hőmérséklet, tarto-<br>mány: -15~10°C; alapértelmezés szerinti beállítás: -5°C |
| 234 (PLC: 40235) | dT1_IBH_on  | Hidraulikus modul IBH segéd elektromos fűtőberendezésének<br>engedélyezéséhez szükséges visszatérő hőmérséklet különbsé-<br>ge.                                                   |
| 235 (PLC: 40236) | t_lBH_delay | Hidraulikus modul IBH segéd elektromos fűtőberendezése en-<br>gedélyezésének késleltetési ideje.                                                                                  |

| Regiszter cím    | Megnevezés | Megjegyzések                                                                                     |  |
|------------------|------------|--------------------------------------------------------------------------------------------------|--|
| 237 (PLC: 40238) | T4_AHS_on  | Az AHS külső fűtőberendezés engedélyezéséhez szükséges<br>környezeti hőmérséklet.                |  |
| 238 (PLC: 40239) | dT1_AHS_on | A hőszívattyú kimenő oldali vízhőmérséklete (T1S) és a beál<br>tott hőmérséklet közti különbség. |  |

| Regiszter cím    | Megnevezés       | Megjegyzések                                                                                                    |
|------------------|------------------|----------------------------------------------------------------------------------------------------|
| 240 (PLC: 40241) | t_AHS_delay      | Az AHS külső fűtőberendezés engedélyezésének késleltetési<br>ideje, tartomány: 5~120 perc; alapértelmezés szerinti beállí-<br>tás: 30 perc    |
| 241 (PLC: 40242) | t_DHWHP_max      | A hőszivattyú által végzett vízmelegítés leghosszabb időtarta-<br>ma, tartomány:<br>10~600 perc, alapértelmezés szerinti beállítás: 120 perc; |
| 242 (PLC: 40243) | t_DHWHP_restrict | A hőszivattyú által végzett korlátozott vízmelegítés időtarta-<br>ma, tartomány:<br>10~600 perc, alapértelmezés szerinti beállítás: 30 perc;  |
| 243 (PLC: 40244) | T4autocmin       | Alapértelmezés szerinti beállítás: 25°C, tartomány: 20~29 °C, beállítási intervallum: 1 °C                                                    |
| 244 (PLC: 40245) | T4autohmax       | Alapértelmezés szerinti beállítás: 17°C, tartomány: 10~17 °C, beállítási intervallum: 1 °C                                                    |
| 245 (PLC: 40246) | T1S_H. A_H       | Alapértelmezés szerinti beállítás: 25°C, tartomány: 20~29 °C, beállítási intervallum: 1 °C                                                    |
| 246 (PLC: 40247) | T5S_H. A_DHW     | Szabadnap módban, a T1 beállítása vízmelegítés üzemmód-<br>ban, tartomány: 20~25 °C, alapértelmezés szerinti beállítás:<br>25 °C              |
| 247 (PLC: 40248) | PER_START ratio  | Tartomány: 10~100, alapértelmezés szerinti beállítás: 10, be-<br>állítási intervallum: 10                                                     |
| 248 (PLC: 40249) | TIME_ADJUST      | Tartomány: 1~60, alapértelmezés szerinti beállítás: 5                                                                                         |

62

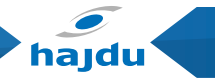

| Regiszter cím    | Megnevezés            | Megjegyzések                                                                                                    |  |
|------------------|-----------------------|----------------------------------------------------------------------------------------------------|--|
| 249 (PLC: 40250) | dTbt2                 | Tartomány: 0~50, alapértelmezés szerinti beállítás: 15                                                                                |  |
| 250 (PLC: 40251) | IBH1 power            | Tartomány: 0~200, alapértelmezés szerinti beállítás: 0, egy-<br>ség: 100 W                                                            |  |
| 251 (PLC: 40252) | IBH2 power            | Tartomány: 0~200, alapértelmezés szerinti beállítás: 0, egy-<br>ség: 100 W                                                            |  |
| 252 (PLC: 40253) | TBH power             | Tartomány: 0~200, alapértelmezés szerinti beállítás: 0, egy-<br>ség: 100 W                                                            |  |
| 253 (PLC: 40254) | Comfort paraméter     | Fenntartott, helytelen címet jelent, amikor ezt a regisztert<br>kérdezi le                                                            |  |
| 254 (PLC: 40255) | Comfort paraméter     | Fenntartott, helytelen címet jelent, amikor ezt a regisztert<br>kérdezi le                                                            |  |
| 255 (PLC: 40256) | t_DRYUP               | Hőmérséklet-emelkedési napok száma, tartomány: 4~15<br>nap, alapértelmezés szerinti beállítás: 8 nap                                  |  |
| 256 (PLC: 40257) | t_HIGHPEAK            | Szárítási napok száma, tartomány: 3~7 nap, alapértelmezés<br>szerinti beállítás: 5 nap                                                |  |
| 257 (PLC: 40258) | t_DRYD                | Hőmérséklet-esési napok száma, tartomány: 4~15 nap, alap-<br>értelmezés szerinti beállítás: 5 nap                                     |  |
| 258 (PLC: 40259) | T_DRYPEAK             | Legmagasabb szárítási hőmérséklet, tartomány: 30~55°C,<br>alapértelmezés szerinti beállítás: 45°C                                     |  |
| 259 (PLC: 40260) | t_firstFH             | Padlófűtés működési ideje első alkalommal, alapértelmezés<br>szerinti beállítás: 72 óra, tartomány: 48-96 óra                         |  |
| 260 (PLC: 40261) | T1S (első padlófűtés) | T1S padlófűtés hőmérséklete első alkalommal, tartomány:<br>25~35°C, alapértelmezés szerinti beállítás: 25°C                           |  |
| 261 (PLC: 40262) | T1SetC1               | Hűtés üzemmód kilencedik hőmérséklet görbéinek para-<br>métere, tartomány: 5~25 °C, alapértelmezés szerinti beállí-<br>tás: 10 °C;    |  |
| 262 (PLC: 40263) | T1SetC2               | Hűtés üzemmód kilencedik hőmérséklet görbéinek para-<br>métere, tartomány: 5~25 °C, alapértelmezés szerinti beállí-<br>tás: 16 °C;    |  |
| 263 (PLC: 40264) | T4C1                  | Hűtés üzemmód kilencedik hőmérséklet görbéinek para-<br>métere, tartomány: (-5)~46 °C, alapértelmezés szerinti be-<br>állítás: 35 °C; |  |
| 264 (PLC: 40265) | T4C2                  | Hűtés üzemmód kilencedik hőmérséklet görbéinek para-<br>métere, tartomány: (-5)~46 °C, alapértelmezés szerinti be-<br>állítás: 25 °C; |  |

| Regiszter cím     | Megnevezés        | Megjegyzések                                                                                                    |  |
|-------------------|-------------------|----------------------------------------------------------------------------------------------------|--|
| 265 (PLC: 40266)  | T1SetH1           | Hűtés üzemmód kilencedik hőmérséklet görbéinek para-<br>métere, tartomány: 25~60 °C, alapértelmezés szerinti beál-<br>lítás: 35 °C;                                                                                             |  |
| 266 (PLC: 40267)  | T1SetH2           | Hűtés üzemmód kilencedik hőmérséklet görbéinek para-<br>métere, tartomány: 25–60 °C, alapértelmezés szerinti beál-<br>lítás: 28 °C;                                                                                             |  |
| 267 (PLC: 40268)  | T4H1              | Hűtés üzemmód kilencedik hőmérséklet görbéinek paramé-<br>tere, tartomány: (-25)~30 °C, alapértelmezés szerinti beállí-<br>tás: -5 °C;                                                                                          |  |
| 268 (PLC: 40269)  | T4H2              | Hűtés üzemmód kilencedik hőmérséklet görbéinek para-<br>métere, tartomány: (-25)~30 °C, alapértelmezés szerinti be-<br>állítás: 7 °C;                                                                                           |  |
| 269 (PLC: 40270)  |                   | Felvett teljesítmény korlátozásának típusa, 0=NINCS,<br>1~8= 1~8 típus, alapértelmezés: 0                                                                                                    |  |
| 270 (P LC: 40271) | HB:t_T4_FRESH_C   | tartomány: 0.5~6 óra, beállítási intervallum: 0.5 óra,<br>küldési érték=aktuális érték x2                                                                                                    |  |
|                   | LB:t_T4_FRESH_H   | tartomány: 0.5~6 óra, beállítási intervallum: 0.5 óra,<br>küldési érték = aktuális érték x2                                                                                                    |  |
| 271 (PLC: 40272)  | T_PUMPI_DELAY     | tartomány: 2~20 óra, beállítási intervallum: 0.5 óra,<br>küldési érték = aktuális érték x2:                                                                                                    |  |
| 272 (PLC: 40273)  | KIBOCSÁTÁS TÍPUSA | Bit12-15: 2. zóna végződésének típusa hűtés üzemmódnál<br>Bit8-11: 1. zóna végződésének típusa hűtés üzemmódnál<br>Bit4-7: 2. zóna végződésének típusa fűtés üzemmódnál<br>Bit0-3: 1. zóna végződésének típusa fűtés üzemmódnál |  |

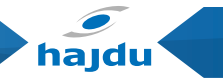

| 8.1.3<br>Hibakód |                  |                                                                    |                                             |  |
|------------------|------------------|--------------------------------------------------------------------|---------------------------------------------|--|
| Egység           | Regiszter<br>cím | Jelentés                                                           | Megjegyzés                                  |  |
| EO               | 1                | Vízáramlás hiba (E8 3 alkalommal kijelezve)                        |                                             |  |
| E1               | 2                | Fáziskiesés, vagy fázis és nullavezető összeér                     | Csak 3 fázisú modellek modellek<br>esetében |  |
| E2               | 3                | Kommunikációs hiba a vezérlő és a hidraulikai<br>modul között      |                                             |  |
| E3               | 4                | Kilépő víz hőmérsékletszenzor (T1) hiba                            | Szenzor T1                                  |  |
| E4               | 5                | Tartály hőmérsékletszenzor (T5) hiba                               | Szenzor T5                                  |  |
| E5               | 6                | Kondenzátorból kilépő hűtőközeg<br>hőmérsékletszenzor (T3) hiba    | Szenzor T3                                  |  |
| E6               | 7                | Környezeti hőmérsékletszenzor (T4) hiba                            | Szenzor T4                                  |  |
| E7               | 8                | Tároló tartály felső hőmérsékletszenzor (Tbt1)<br>hiba             | Szenzor Tbt1                                |  |
| E8               | 9                | Víz áramlási hiba                                                  |                                             |  |
| E9               | 10               | Kompresszor szívó oldali hőmérsékletszenzor<br>(Th) hiba           | Szenzor Th                                  |  |
| EA               | 11               | Kompresszor kilépő oldali hőmérsékletszenzor<br>(Tp) hiba          | Szenzor Tp                                  |  |
| Eb               | 12               | Szolár hőmérsékletszenzor (Tsolar) hiba                            | Szenzor Tsolar                              |  |
| Ec               | 13               | Kiegyenlítő tartály alsó hőmérsékletszenzor<br>(Tbt2) hiba         | Szenzor Tbt2                                |  |
| Ed               | 14               | Lemezes hőcserélő belépő oldali<br>hőmérsékletszenzor (Tw in) hiba | Szenzor Tw in                               |  |
| EE               | 15               | Hidraulikai modul EEPROM fő vezérlő panel                          |                                             |  |
| PO               | 20               | Alacsony nyomás védelem                                            |                                             |  |
| P1               | 21               | Magas nyomás védelem                                               |                                             |  |

| P3 | 23 | Kompresszor túláram védelem                                                                     |                |
|----|----|-------------------------------------------------------------------------------------------------|----------------|
| P4 | 24 | Kompresszor kilépő hőmérséklet túl magas                                                        |                |
| P5 | 25 | Túl nagy különbség a belépő (Tw_in) és kilépő<br>(Tw_out) vízhőmérséklet között                 |                |
| P6 | 26 | Inverter modul védelem                                                                          |                |
| Pb | 31 | Elfagyás elleni mód                                                                             |                |
| Pd | 33 | Túl magas a kondenzátorból kilépő hűtőközeg<br>hőmérséklete                                     |                |
| PP | 38 | A belépő (Tw_in) és a kilépő víz (Tw_out)<br>hőmérséklet-különbsége nem megfelelő               |                |
| HO | 39 | Kommunikációs hiba a hidraulikai modul<br>fő vezérlőpanele és a PCB B fő vezérlőpanel<br>között |                |
| H1 | 40 | Kommunikációs hiba a PCB A inverter modul és<br>a PCB B fő vezérlőpanel között                  |                |
| H2 | 41 | A hűtőközeg (folyadék cső) hőmérsékletszenzor<br>(T2) hibája                                    | Szenzor T2     |
| H3 | 42 | A hűtőközeg (gáz cső) hőmérsékletszenzor<br>(T2B) hibája                                        | Szenzor T2B    |
| H4 | 43 | Háromszori P6 (L0/L1) védelem                                                                   |                |
| H5 | 44 | Szobahőmérsékletszenzor (Ta) hiba                                                               | Szenzor Ta     |
| H6 | 45 | DC ventilátor motor hiba                                                                        |                |
| H7 | 46 | Főáramköri feszültségvédelem hiba                                                               |                |
| H8 | 47 | Nyomásszenzor hiba                                                                              |                |
| H9 | 48 | Zóna 2 vízáramlás hőmérsékletszenzor (Tw2)<br>hiba                                              | Szenzor TW2    |
| НА | 49 | Kilépő víz hőmérsékletszenzor (Tw_out) hiba                                                     | Szenzor Tw_out |
| Hb | 50 | Háromszori PP védelem és Tw_out<7°C                                                             |                |

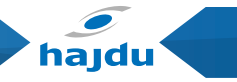

| Hd | 52  | Kommunikációs hiba a master és a slave egység között<br>(párhuzamosan)                                 |  |
|----|-----|----------------------------------------------------------------------------------------------------|--|
| HE | 53  | Kommunikációs hiba a hidraulikai modul fő vezérlőpanele<br>és a Ta/szobatermosztát átviteli PCB között |  |
| HF | 54  | Inverter modul panel EEPROM hiba                                                                       |  |
| нн | 55  | 120 percen belül 10x megjelenő H6                                                                      |  |
| HP | 57  | Alacsony nyomás védelem (Pe<0.6) lépett fel 1 órán belül 3x a<br>hűtő modulban                         |  |
| C7 | 65  | Magas hőmérséklet védelem az inverter modulban                                                         |  |
| Bh | 112 | PED PCB hiba                                                                                           |  |
| F1 | 116 | DC busz alacsony feszültség védelem                                                                    |  |
| LO | 134 | DC kompresszor inverter modul hiba                                                                     |  |
| L1 | 135 | DC busz alacsony feszültség védelem<br>(az inverter modulból főképp, ha jár a kompresszor)             |  |
| L2 | 136 | DC busz magas feszültség védelem a DC meghajtótól                                                      |  |
| L4 | 138 | MCE hiba                                                                                               |  |
| L5 | 139 | Zéró sebesség védelem                                                                                  |  |
| L7 | 141 | Fázis szekvencia hiba                                                                                  |  |
| L8 | 142 | Kompresszor frekvencia változása nagyobb min 15Hz (első és<br>hátsó óra között)                        |  |
| L9 | 143 | Kompresszor frekvencia több mint 15Hz-el eltér a célfrekvenciától                                      |  |

# HPAW hőszivattyú vezetékes távszabályzó

# **MEGJEGYZÉS**

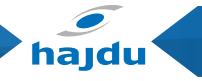

# MEGJEGYZÉS

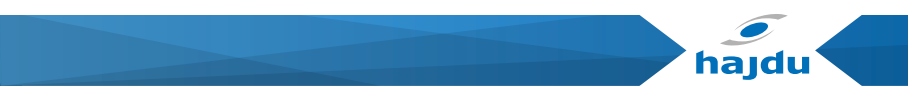

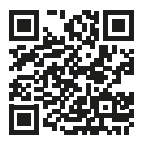

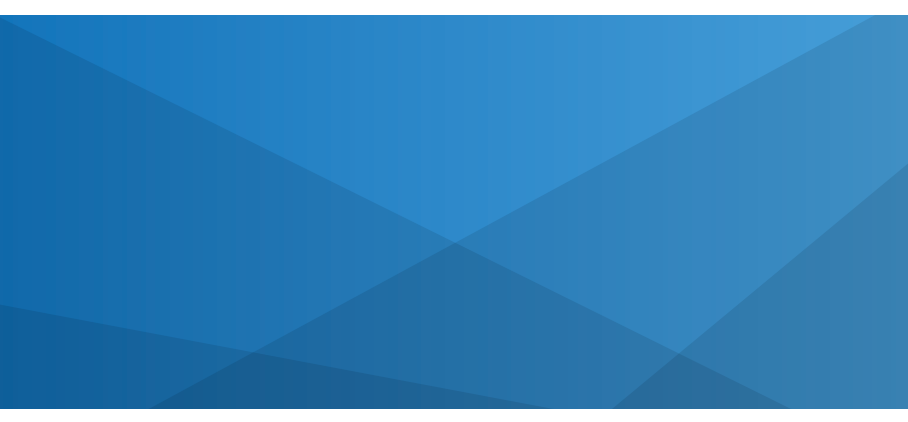

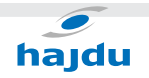

#### HAJDU Hajdúsági Ipari Zrt.

4243 Téglás, Külterület 0135/9. hrsz. Tel.: 06(52) 582-787 Fax: 06(52) 384-126 vevoszolgalat@hajdurt.hu www.hajdurt.hu

2023.05.09. 10:05